## 华成全电注塑机副射台控制系统 使用说明书 V2.1

## 深圳市华成工业控制股份有限公司

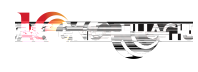

前言

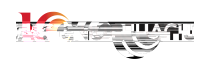

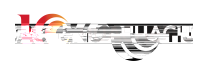

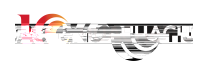

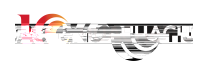

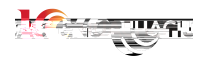

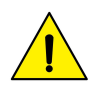

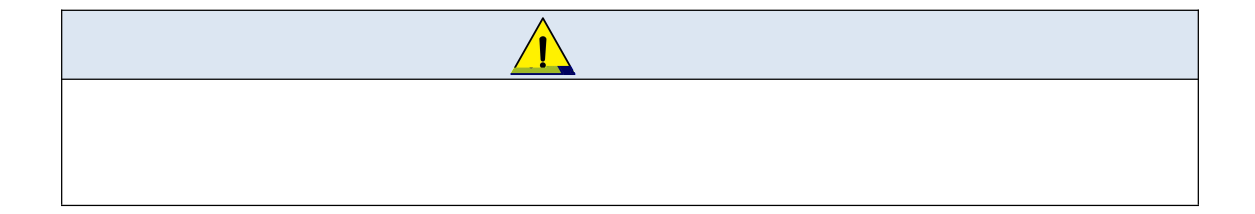

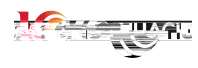

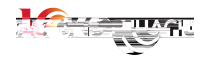

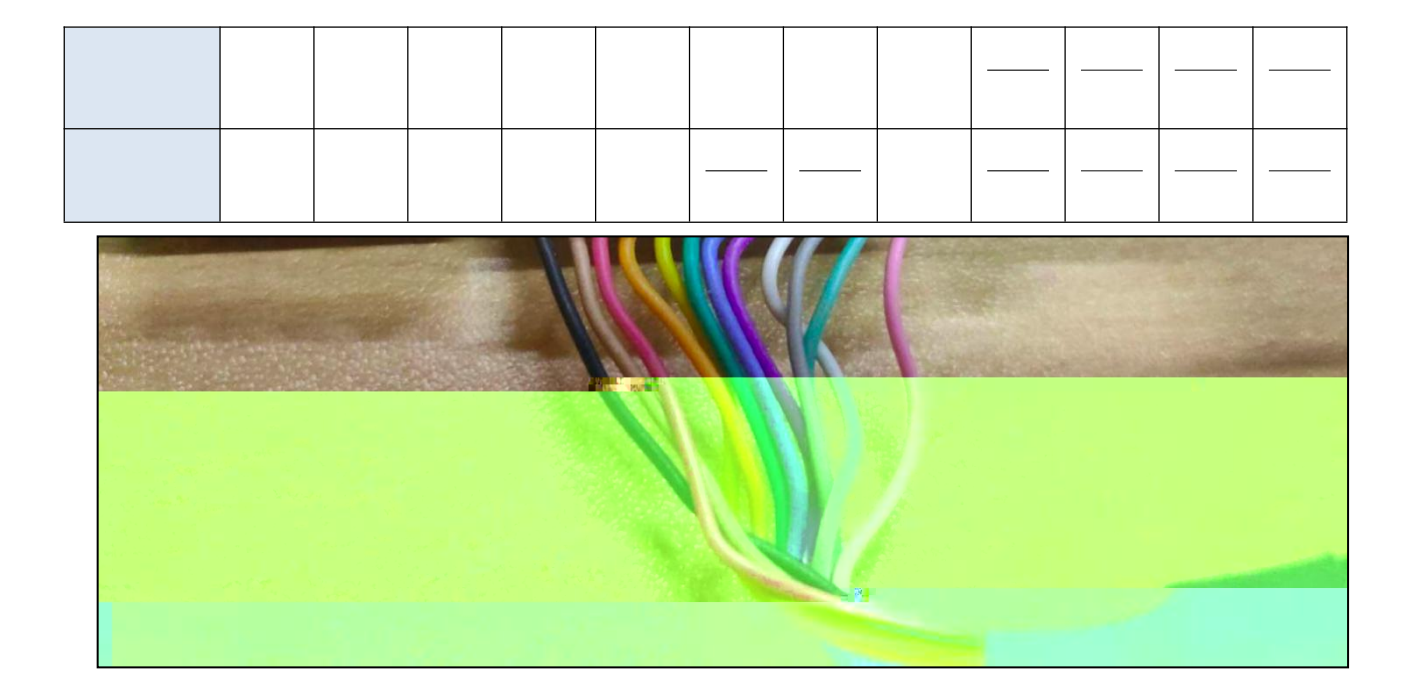

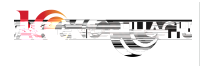

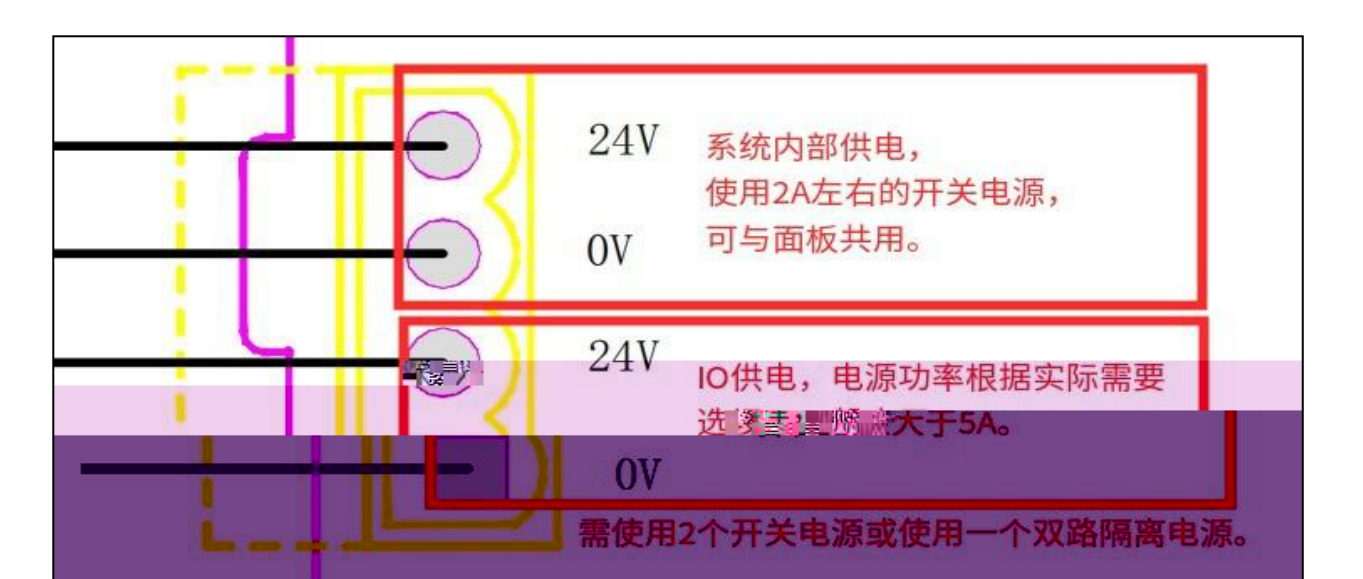

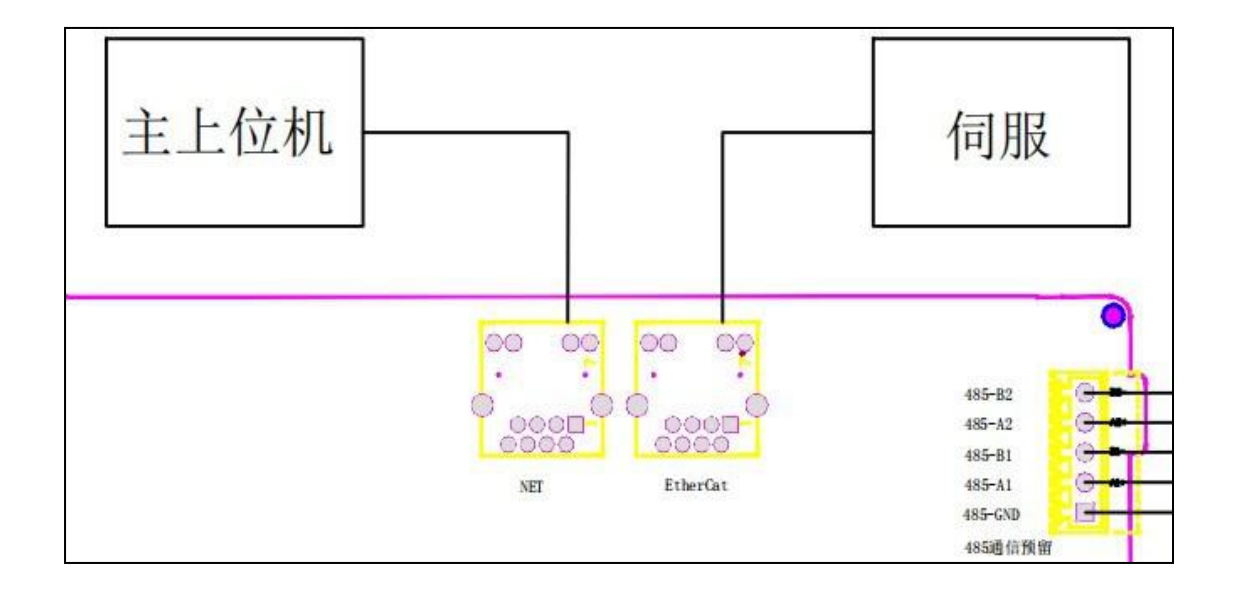

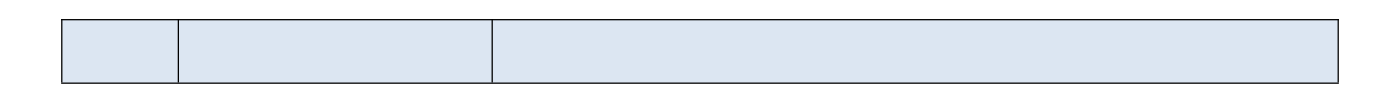

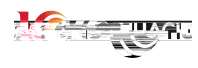

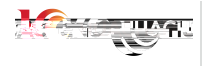

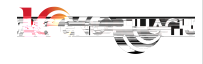

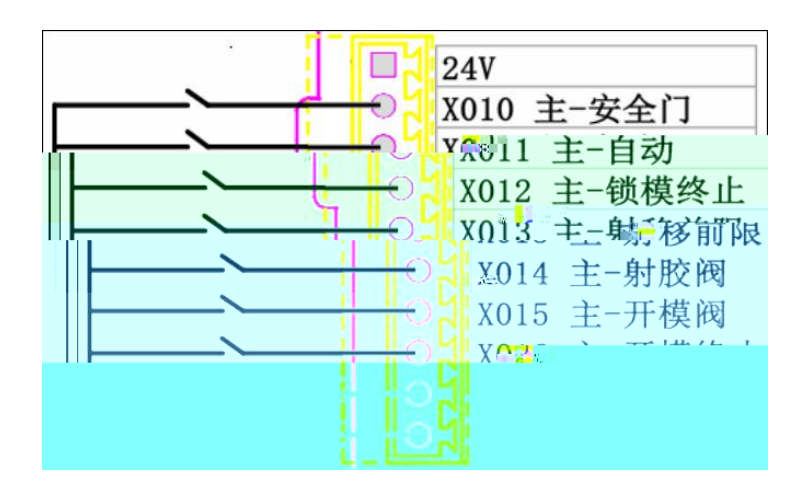

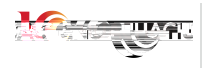

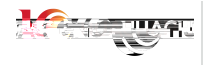

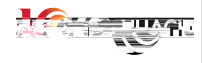

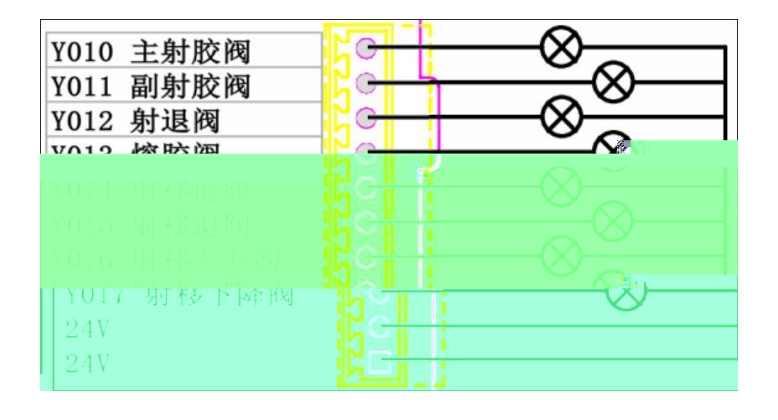

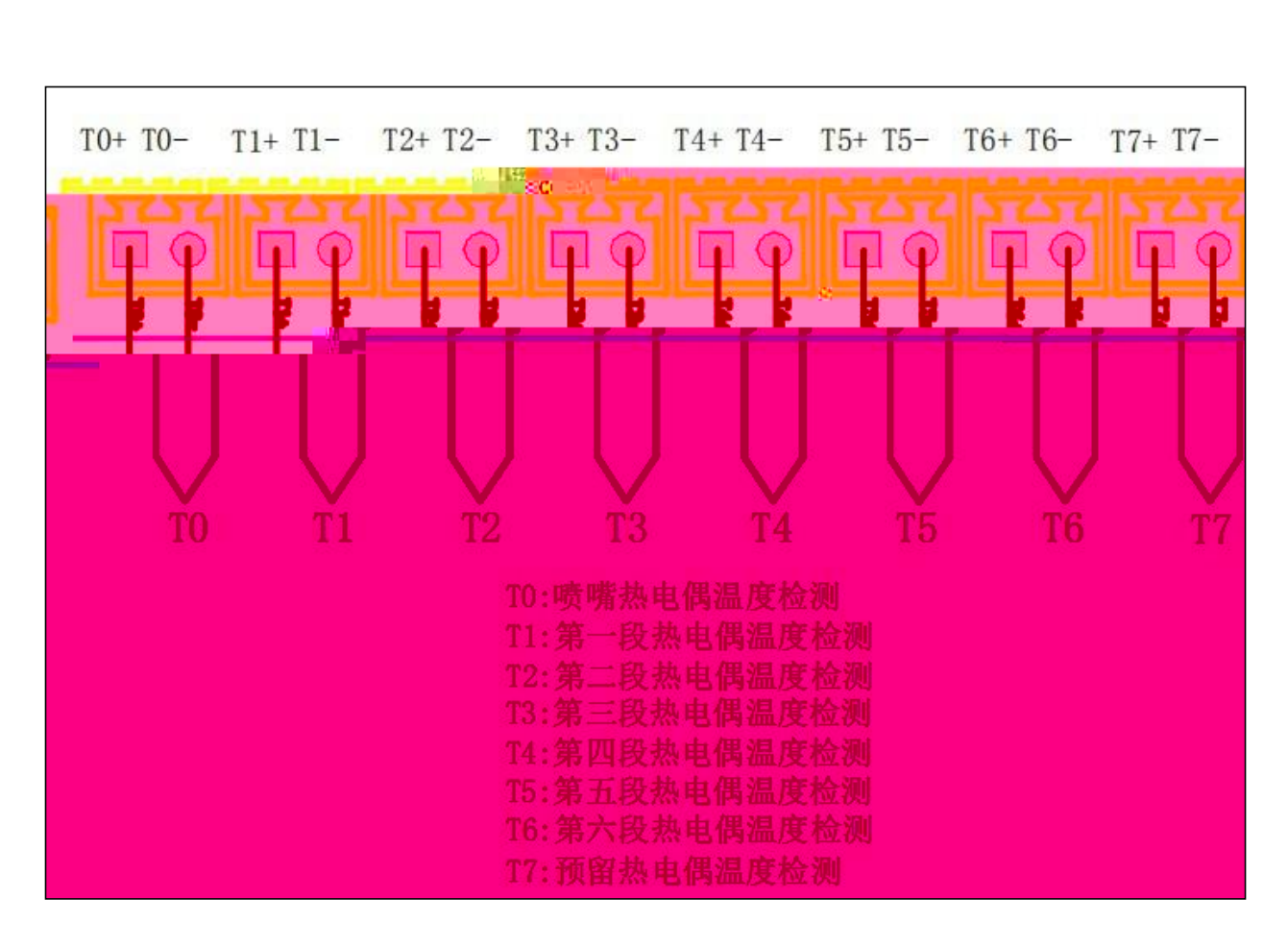

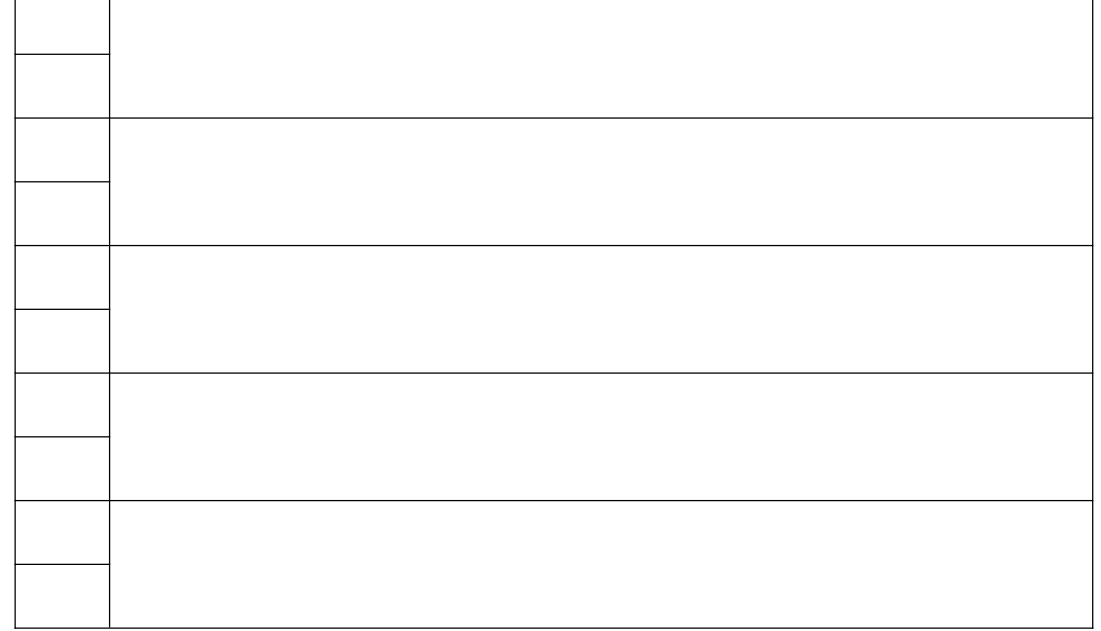

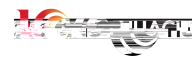

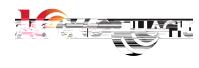

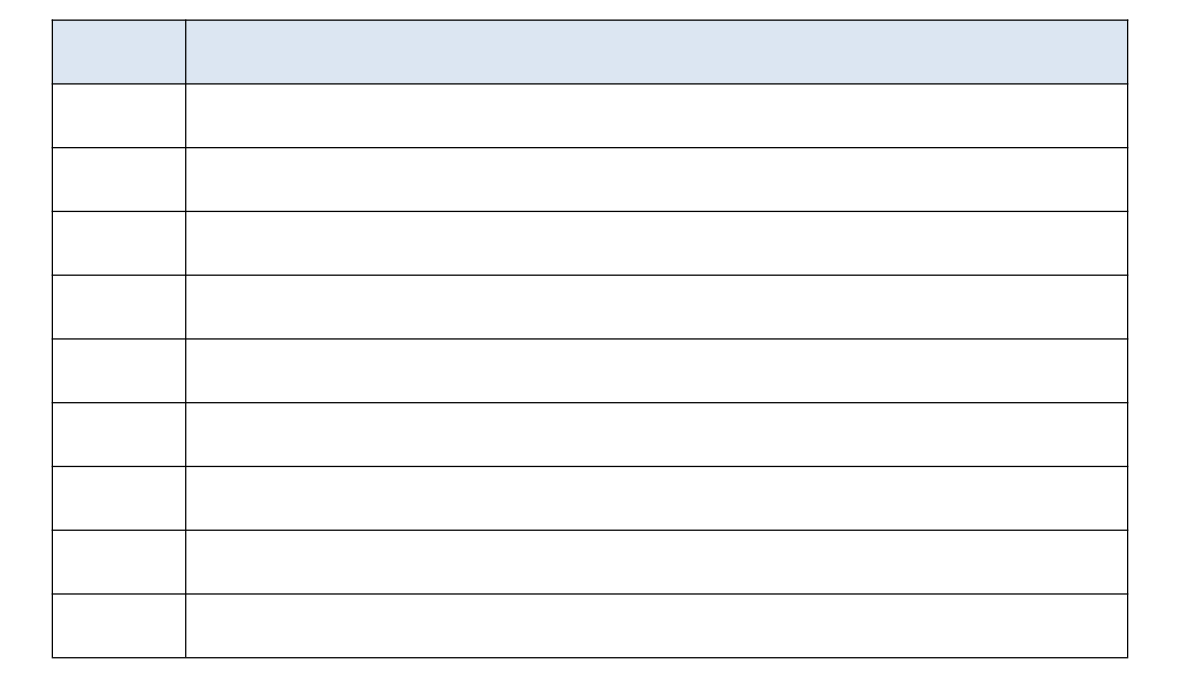

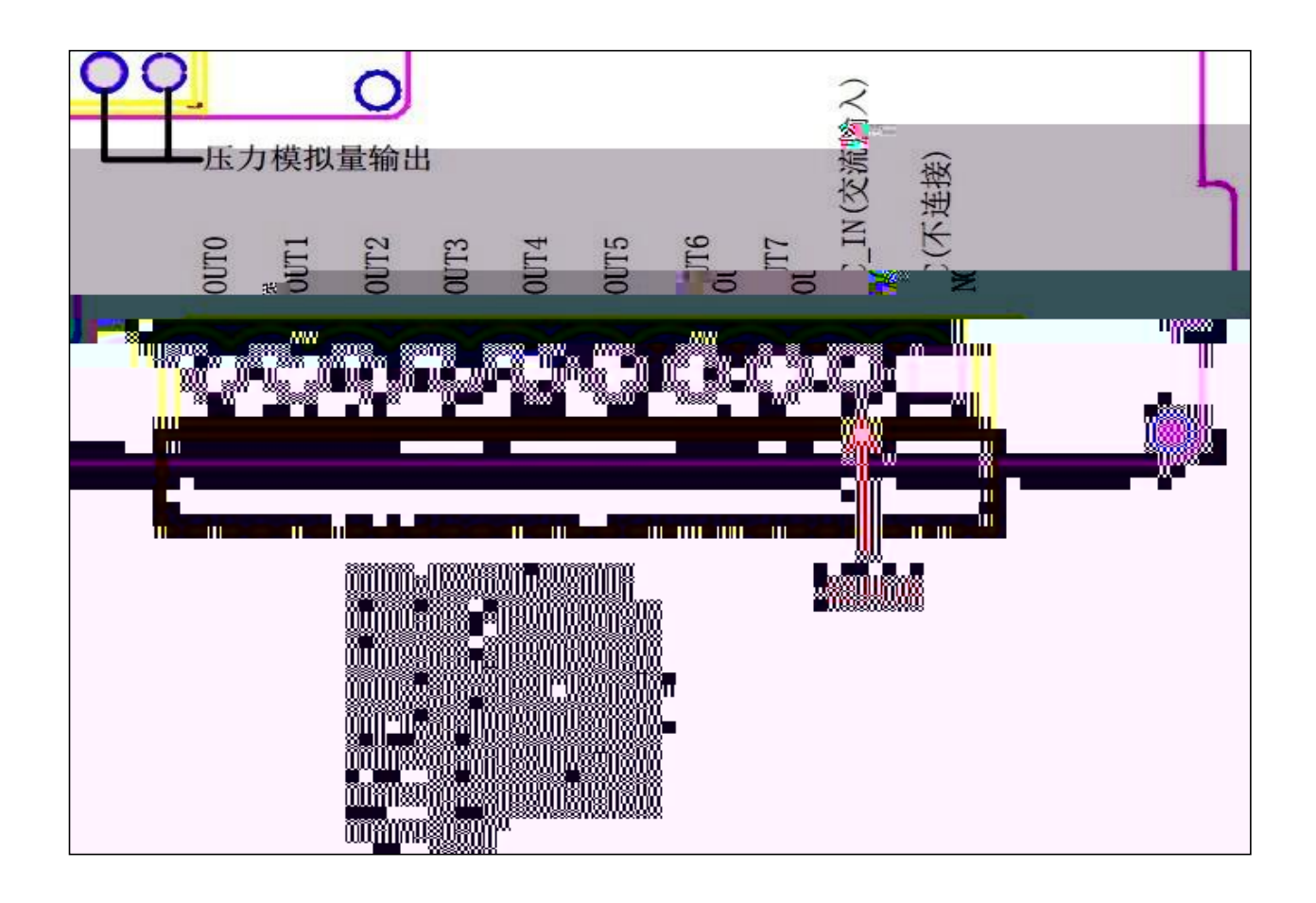

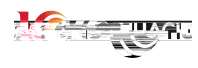

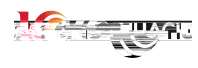

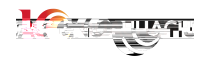

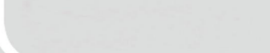

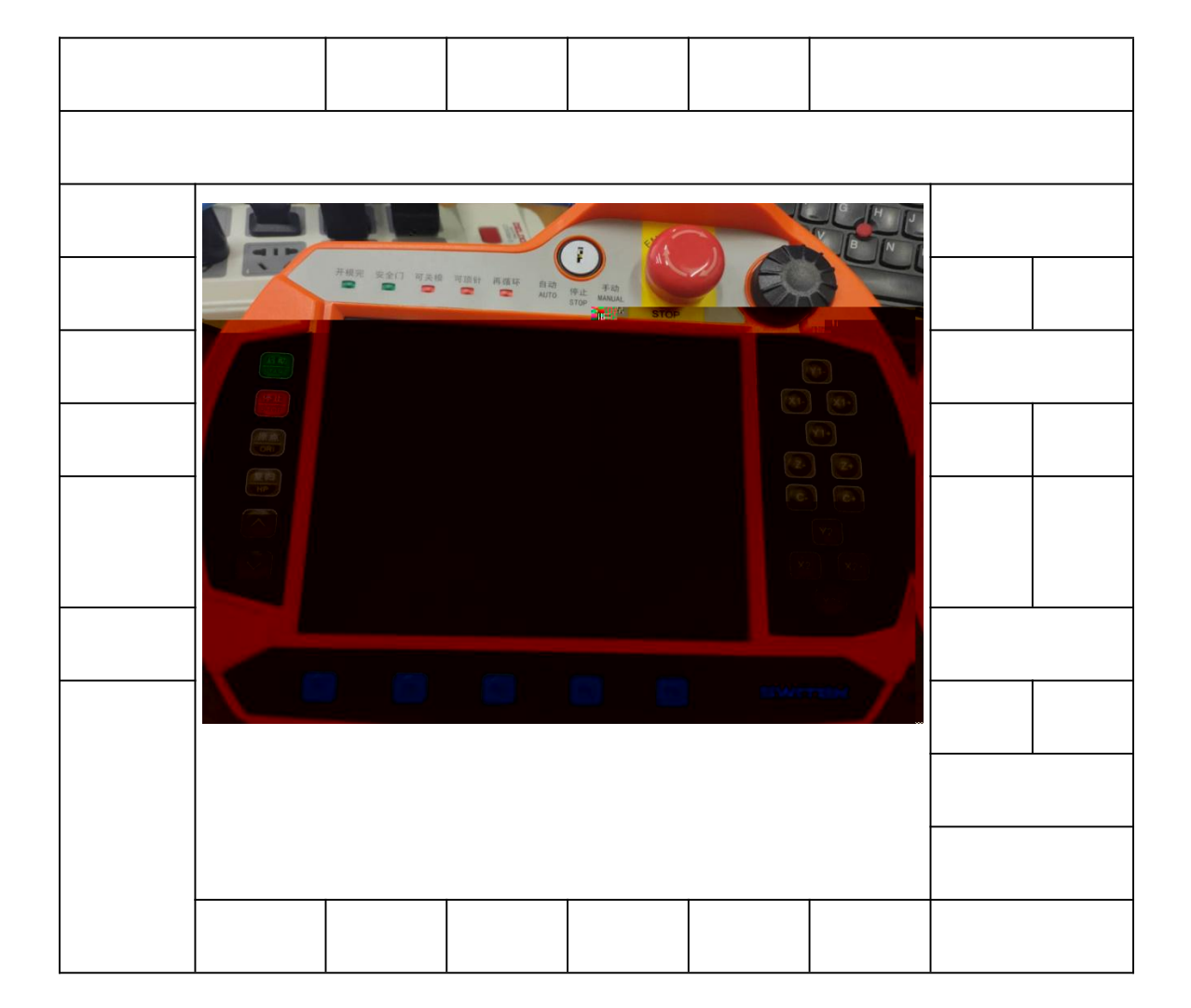

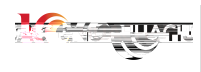

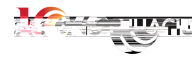

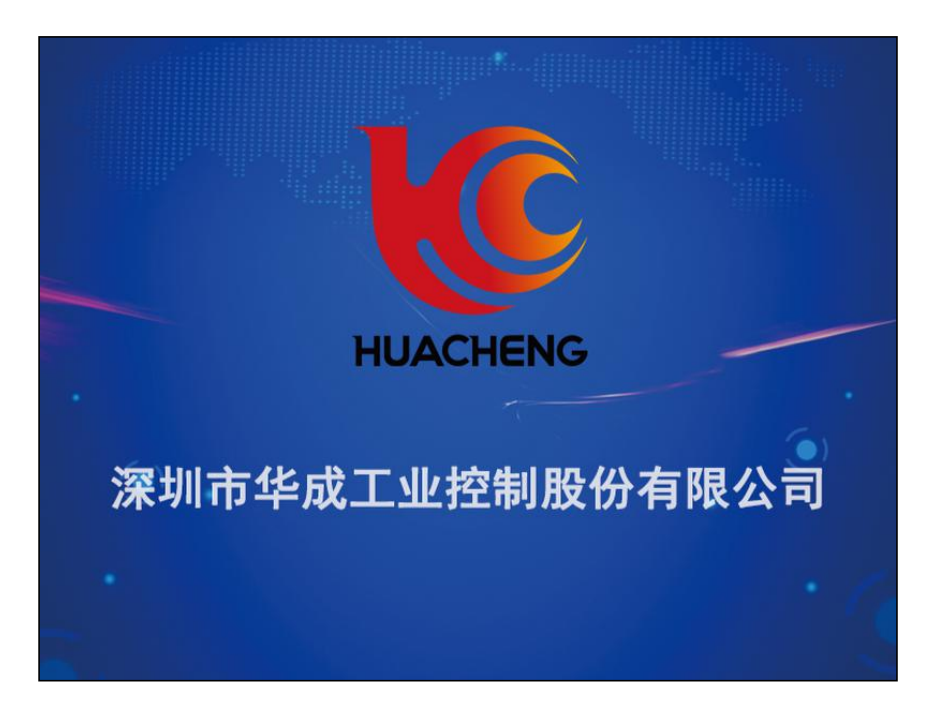

| 时间: | 2020/06/ | 30 18:35:17 | 模  | 号:de | fault  |    |       | 调机中  | 准备就绪 | 加热  | 马达 |       |
|-----|----------|-------------|----|------|--------|----|-------|------|------|-----|----|-------|
| 射胶  | 0.00mm   | 熔胶 0r       | pm | 座台   | 0.00mm | 转盘 | 0.00° | IO监视 | 操作员  | 无动( | 作  | <<8 🍟 |

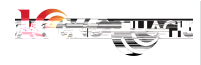

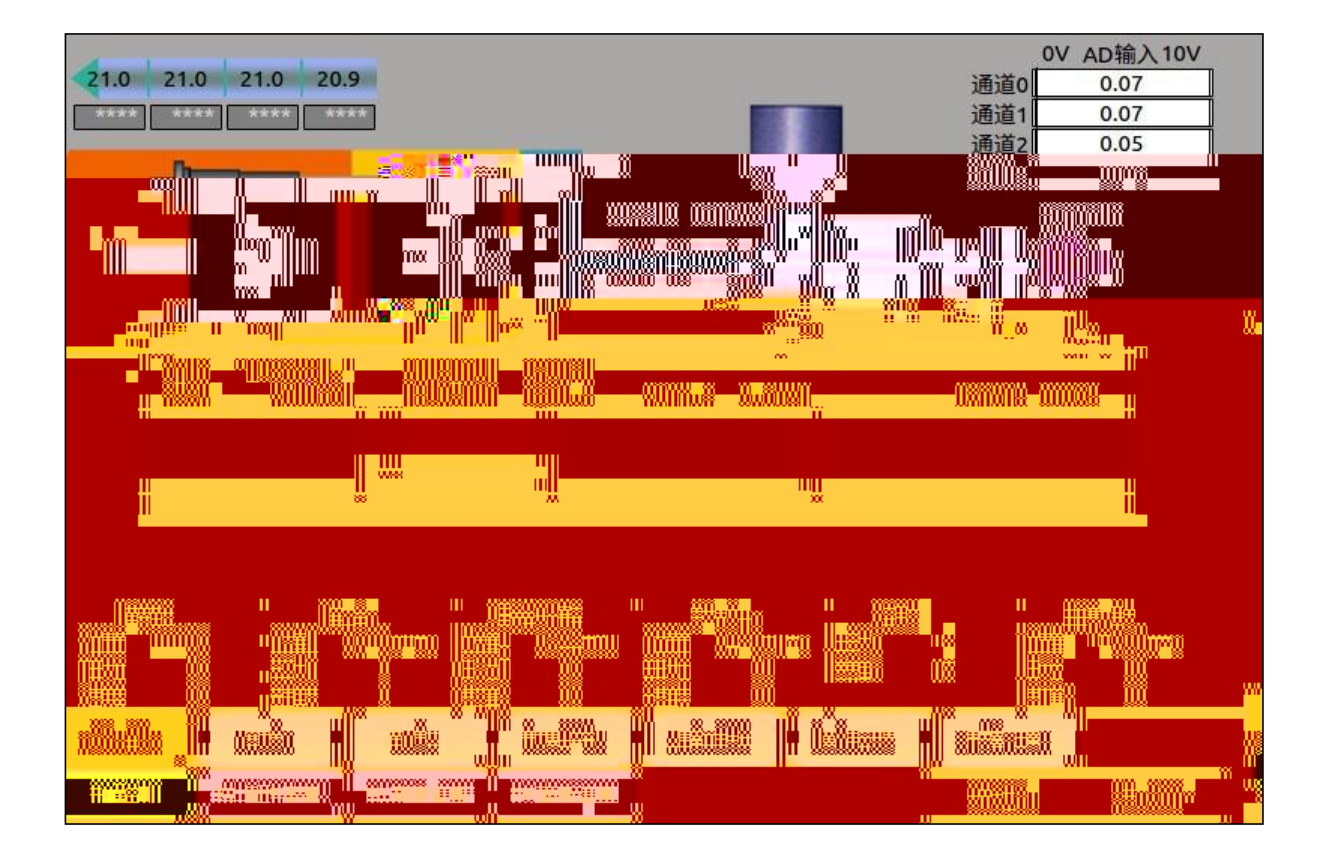

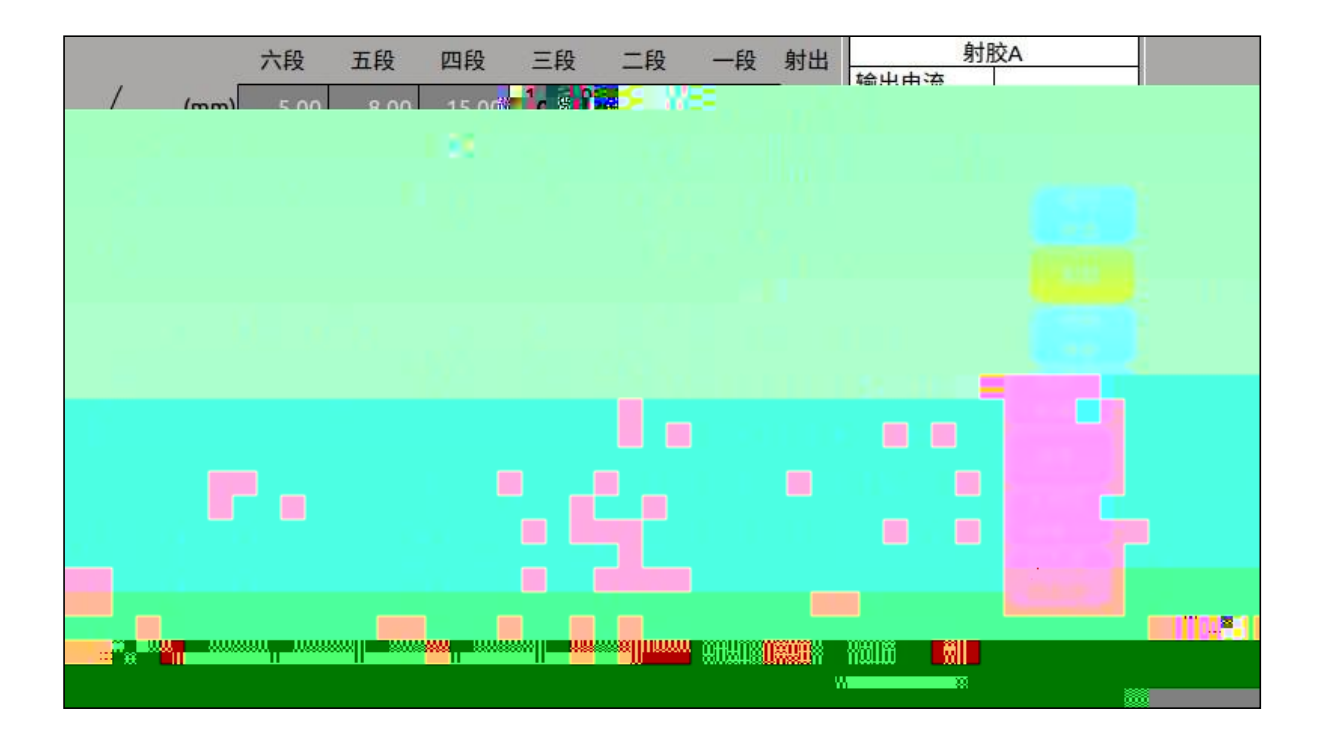

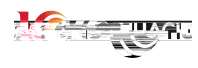

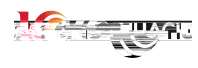

| 动作监视  | 品质1     | 品质2     | 伺服监视    | 温度曲线 | 操作记录 | 报警记录 |     |
|-------|---------|---------|---------|------|------|------|-----|
| F1 监视 | F2 动作设置 | F3 高级设置 | F4 面板设置 |      |      | 无动作  | 无动作 |

| 射胶    | 熔胶      | 座台      | 转盘      | 温度 | IO设置 |    |    |
|-------|---------|---------|---------|----|------|----|----|
| F1 监视 | F2 动作设置 | F3 高级设置 | F4 面板设置 |    |      | 射胶 | 抽胶 |

| 模号    | A MARK  | 从站      | 报警设置    | 品质 | 机床参数 | 特殊功能 |     |
|-------|---------|---------|---------|----|------|------|-----|
| F1 监视 | F2 动作设置 | F3 高级设置 | F4 面板设置 |    |      | 无动作  | 无动作 |

| 面板设定  | 更新      | 用户管理    |              |     |     |
|-------|---------|---------|--------------|-----|-----|
| F1 监视 | F2 动作设置 | F3 高级设置 | F4 面板 54 2 1 | 无动作 | 无动作 |

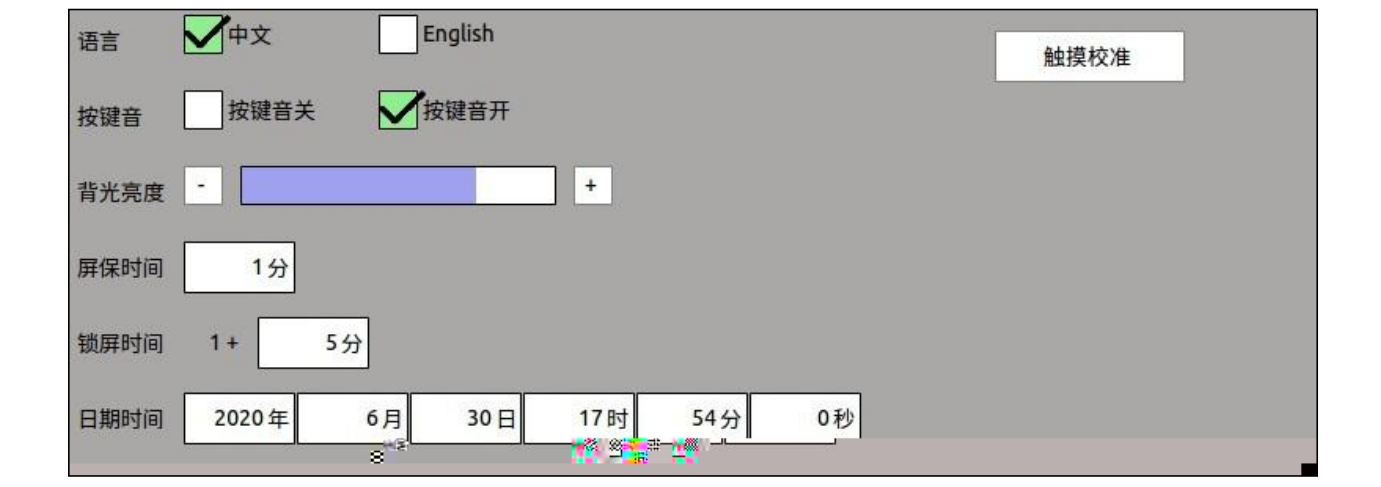

/

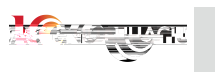

/

/

/

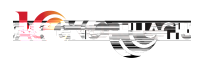

| 用户列表               | 状态:         | 新建用户 | 权限                   |
|--------------------|-------------|------|----------------------|
| 操作员<br>管理员         | 用户名:<br>密码: |      | op<br>mold<br>system |
| 高级管理员<br>超级管理员     | 取消          | 删除   | 」 user<br>root       |
|                    |             |      |                      |
|                    |             |      |                      |
| <b>〔设定 更新 用户管理</b> |             |      | 准备就绪                 |

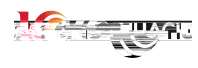

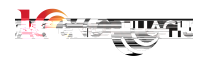

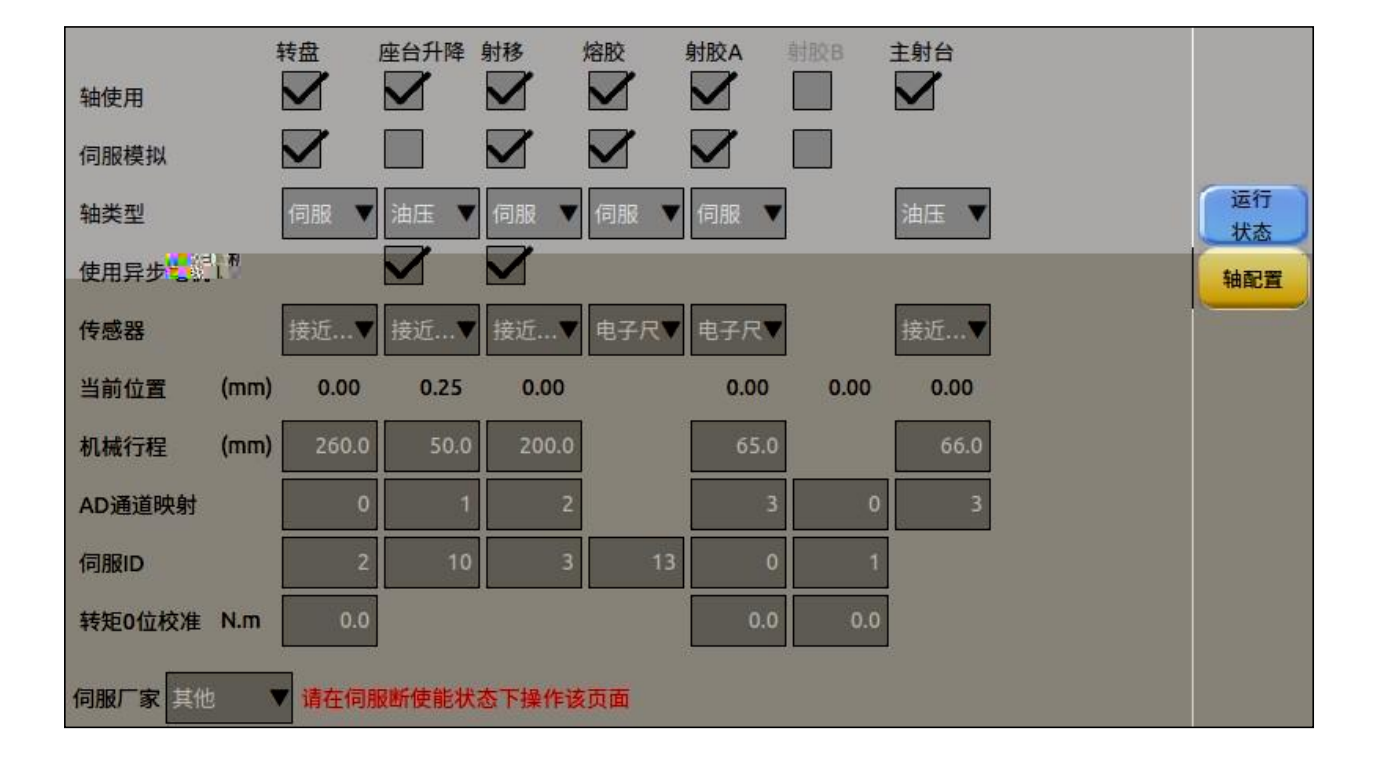

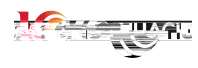

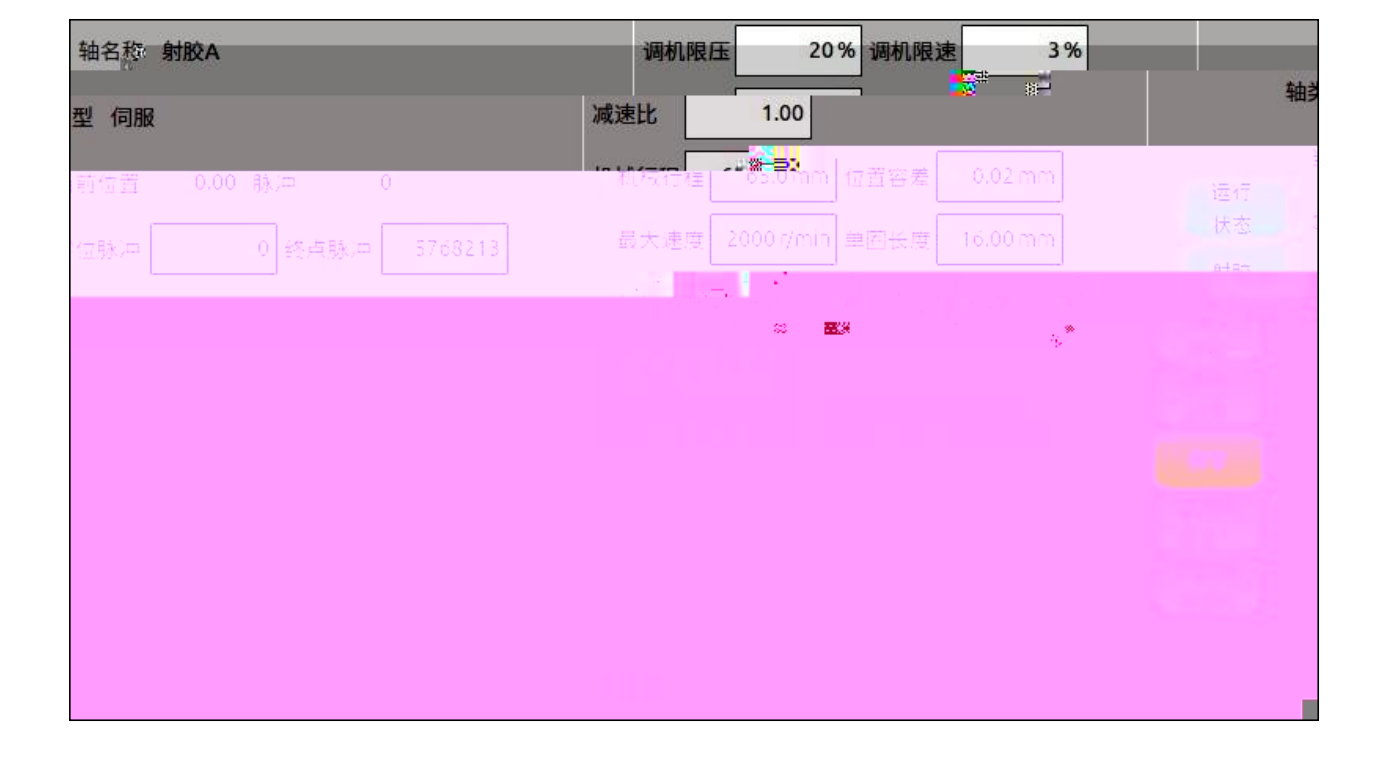

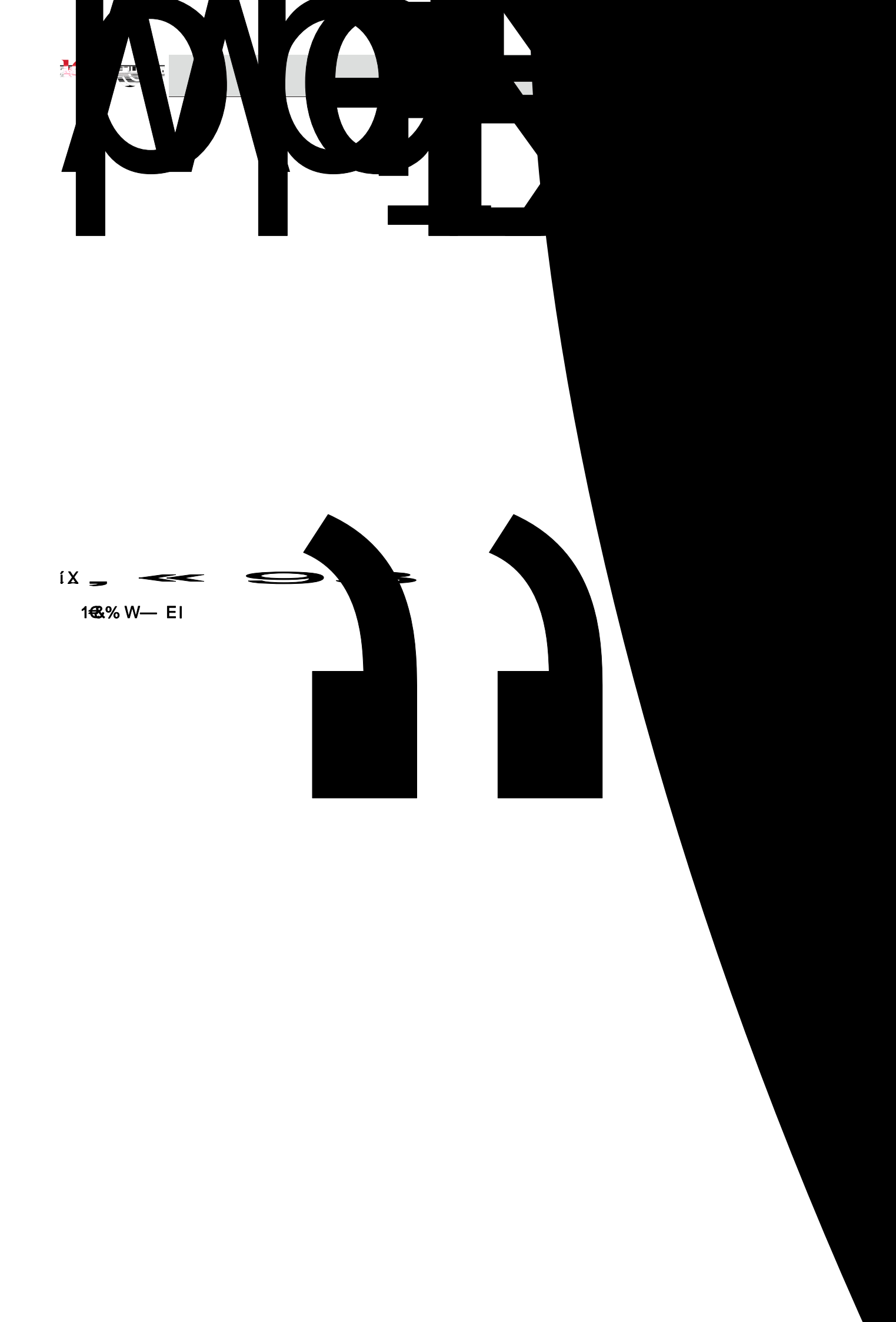

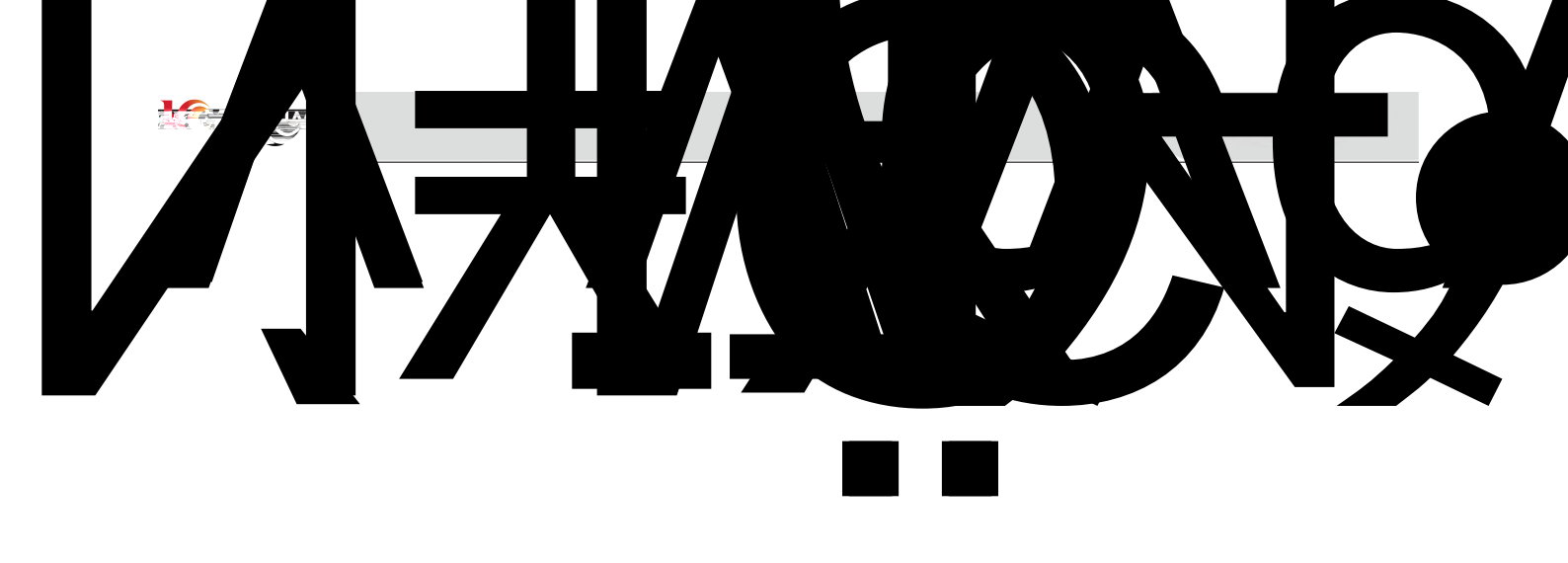

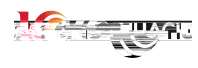

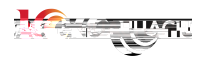

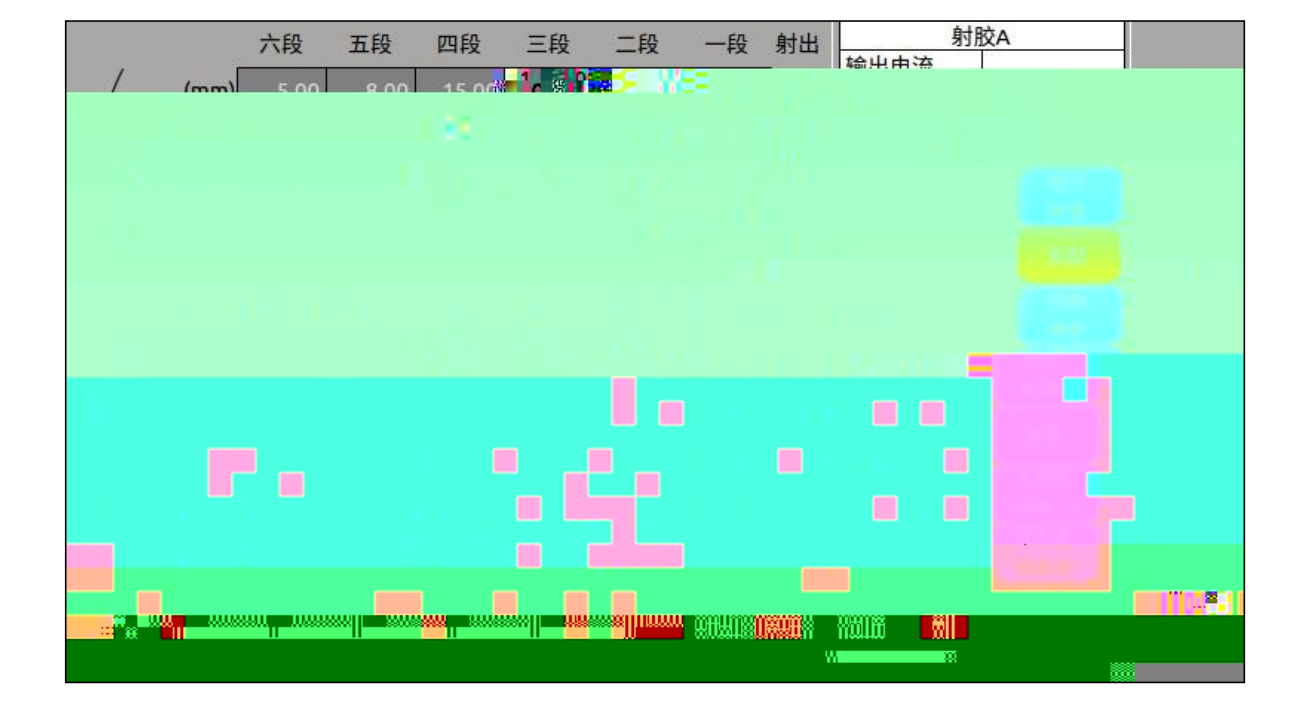

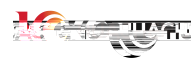

| 射出段数设定          | 3 sec             | 主射胶          |
|-----------------|-------------------|--------------|
| 保压段数设定          | 3 sec             | 射出段数设定 3 sec |
| 射出保护            | <mark>5</mark> s  |              |
| 保压限压            | <mark>50 %</mark> |              |
| 射出顺序            | 主射台… ▼            |              |
| 预射功能<br>预射模式 位置 | i V               |              |
| 双丝杆使<br>丝杆允许偏差  | 能<br>0.30 mm      |              |
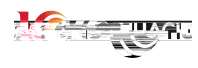

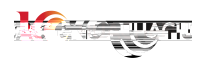

| 压力 | 上升斜率 下降斜率 速度 上升斜率 下降斜率 | 射出前延迟 | 0.05 s |  |  |
|----|------------------------|-------|--------|--|--|

|      | State of the state |     |    |     | and and a second second s |     |
|------|--------------------|-----|----|-----|----------------------------------------------------------------------------------------------------|-----|
| 射出1段 | 15                 | 65  | 10 | 100 |                                                                                                    |     |
| 射出2段 | 5                  | 50  | 10 | 50  |                                                                                                    |     |
| 射出3段 | 5                  | 50  | 10 | 50  |                                                                                                    | 运行  |
| 射出4段 | 5                  | 50  | 10 | 50  |                                                                                                    | 状念  |
| 射出5段 | 5                  | 50  | 10 | 100 |                                                                                                    | 利加  |
| 射出6段 | 50                 | 50  | 50 | 1   |                                                                                                    | 参数  |
|      |                    |     |    |     |                                                                                                    | 延迟  |
| 保压1段 | 25                 | 100 | 20 | 100 |                                                                                                    | 调零  |
| 保压2段 | 25                 | 100 | 20 | 100 |                                                                                                    | 主射胶 |
| 保压3段 | 25                 | 100 | 20 | 100 |                                                                                                    | 调零  |
| 保压4段 | 25                 | 100 | 20 | 100 |                                                                                                    | 度曲线 |
| 保压5段 | 25                 | 100 | 25 | 100 |                                                                                                    |     |
|      |                    |     |    |     |                                                                                                    |     |

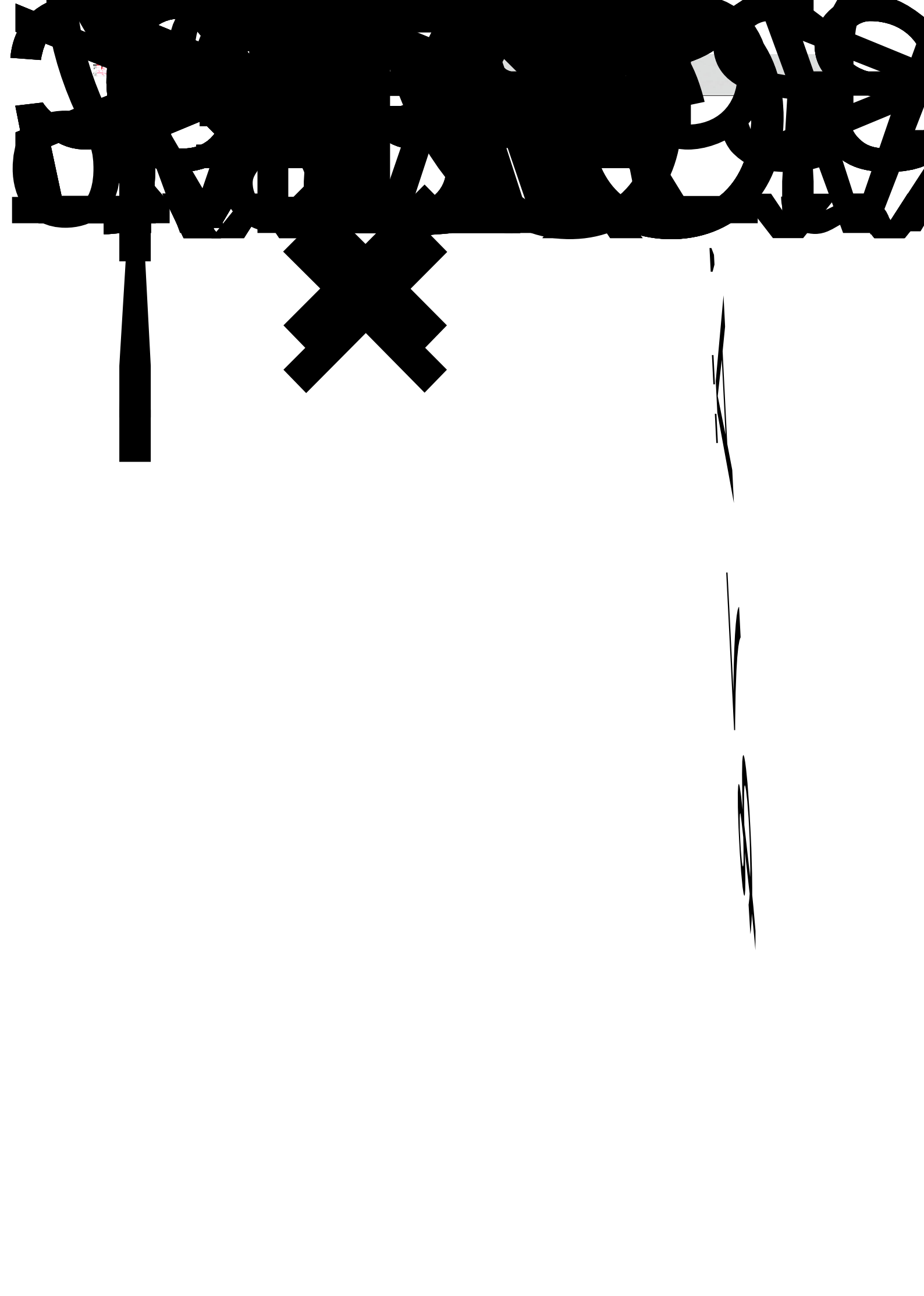

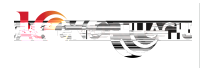

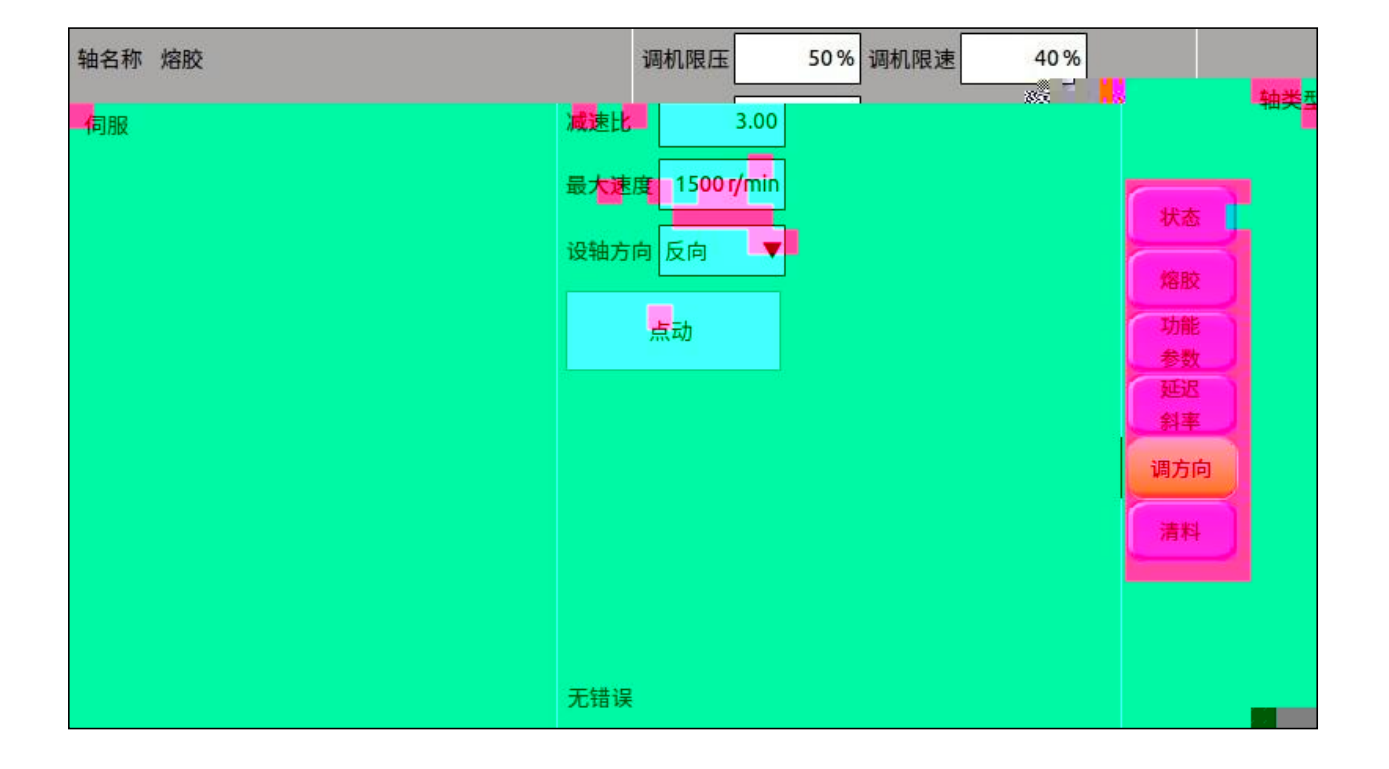

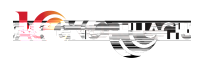

| 熔胶   | 前松退               | 一段           | 二段    | 三段    | 后松退   |        | 炸                      | 的胶     |      |
|------|-------------------|--------------|-------|-------|-------|--------|------------------------|--------|------|
| 位置   | 15.00             | 20.00        | 40.00 | 47.00 | 56.00 | (mm)   | 输出电流                   | 30     |      |
| 压力   | 20.0              | 30.0         | 40.0  | 50.0  | 25.0  | %) (C) | 输出转速                   |        |      |
| 速度   | <mark>1.</mark> 0 | 20.0         | 30.0  | 25.0  | 2.0   | %) %   | 当 <u>則</u> 10直<br>驱动温度 |        | 状态   |
| 背压压  | <i></i>           | 5.0          | 5.0   | 5.0   |       | %)     | 负荷                     |        |      |
| 螺杆速  | 度                 | 2.0          | 2.0   | 2.0   |       | %)     | 冷却时间                   | 3.00 s | 熔胶   |
| 枉主动后 | 退功能已开启            | 3            |       |       | b.    |        | 错误记录:无错                | 12     |      |
|      | 4.000             |              |       |       |       | 螺杆体    | 史<br>伊利余: 180s         | 新本     | 射前熔胆 |
| 町间   | 1.00 s            | 19 ex ex 1 4 | -     |       |       |        |                        | 调方向    | 射前熔胆 |
| 主刀   | 28度               | 育选出力。        | 於計思度  |       |       |        |                        |        | Ξ.   |
| (%)  | (%) (             | (%) (        | %)    |       |       |        |                        | 清料     | _60  |
| 2.0  | 0 20              | 2.0          | 0.0   |       |       |        |                        |        |      |
|      |                   |              |       |       |       |        |                        |        |      |
|      |                   |              |       |       |       |        |                        |        |      |
|      |                   |              |       |       |       |        |                        |        |      |

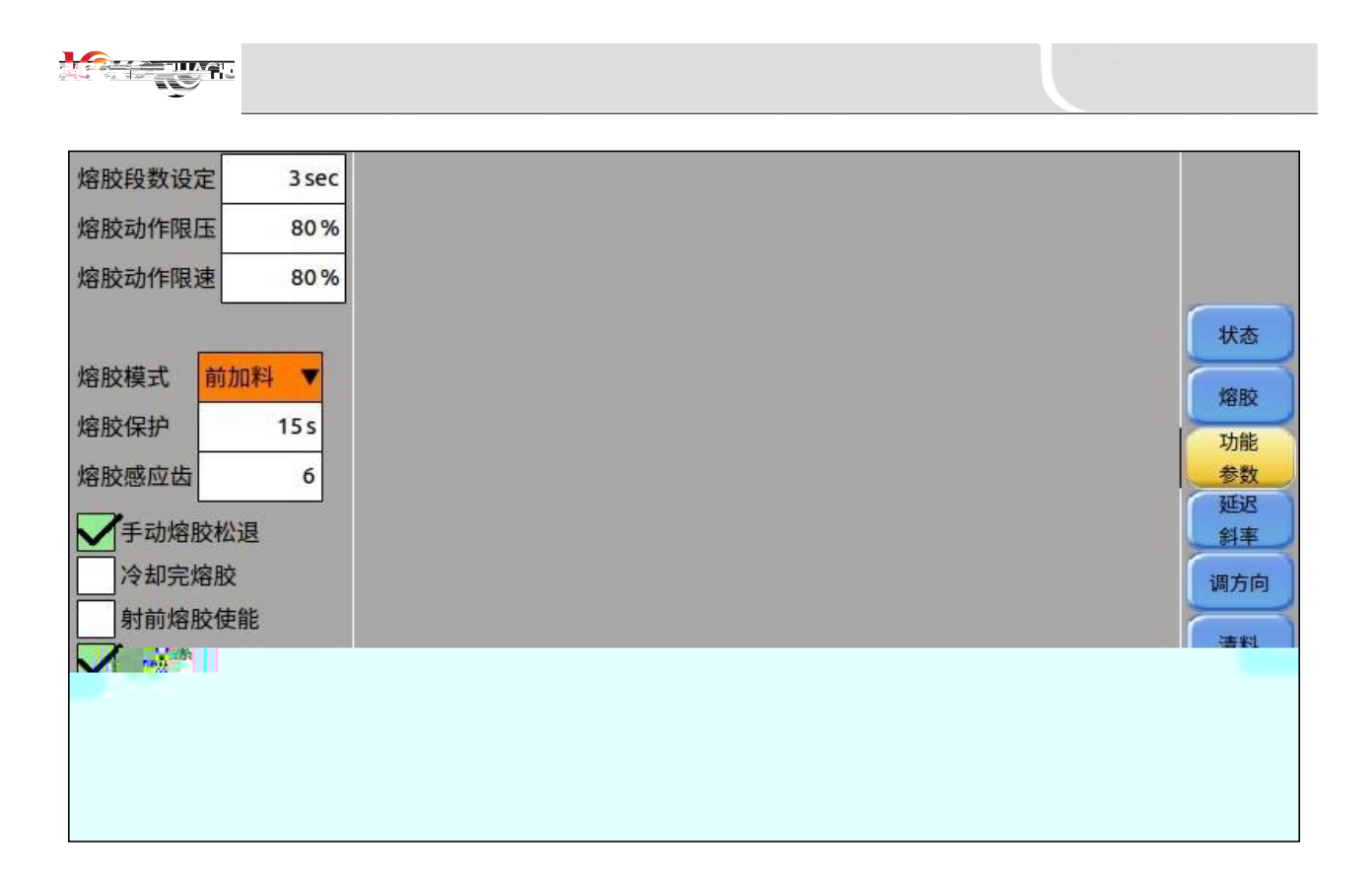

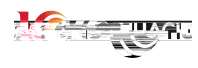

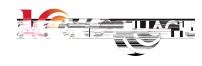

| 清料 | 压力      | 速度 位                             | 立置   | ł |
|----|---------|----------------------------------|------|---|
|    | (%)     | (%) (m                           | mm)  |   |
| 射一 | - 21    | 20                               | 30.0 |   |
| 射二 | 22      | . 5                              | 5.0  |   |
| 松退 | 23      | 23                               | 40.0 |   |
| 熔胶 | 24      | 2400                             |      |   |
| 自动 | 动清料 开/约 | 1 <u>/k</u> , <sup>™</sup><br>;¥ |      |   |

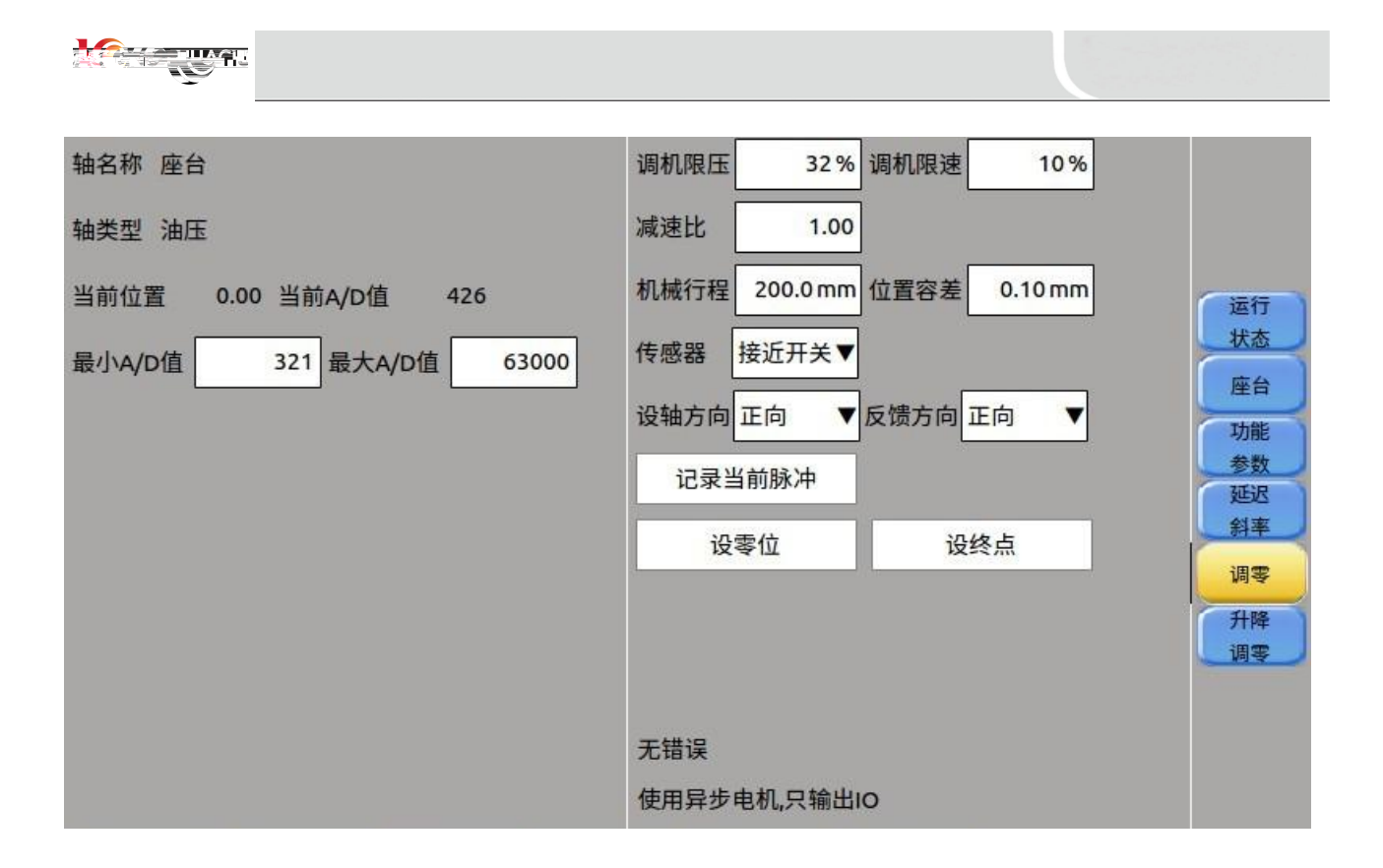

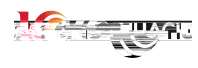

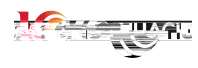

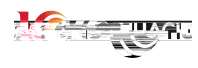

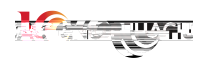

|     | 1.50 | 二段   | 一段    | 座进 | 座退 | 一段         | 座台           |    |
|-----|------|------|-------|----|----|------------|--------------|----|
| /   | (mm) | 0.00 | 10.00 | 位置 | 位置 | 50.00 (mm) | 输出电流输出扭矩     | -  |
|     | (%)  | 20.0 | 32.0  | 玉力 | 压力 | 10.0 (%)   | 输出转速         | -  |
| 1   | (%)  | 50   | 150   |    | 速度 | 23.0 (%)   | <br>驱动温度     | 运行 |
|     |      |      |       |    |    |            | 负荷           | 大态 |
|     |      |      |       |    |    |            | 总行程 200.0 mm | 座台 |
|     |      |      |       |    |    |            | 错误记录:无错误     | 功能 |
|     |      |      |       |    |    |            |              | 参数 |
|     |      |      |       |    |    |            |              | 延迟 |
|     |      |      |       |    |    |            |              | 斜率 |
|     |      |      |       |    |    |            |              | 调零 |
|     |      |      |       |    |    |            |              | 升降 |
|     |      |      |       |    |    |            |              | 调制 |
| AV. |      |      |       |    |    |            |              |    |
|     |      |      |       |    |    |            |              |    |
|     |      |      |       |    |    |            |              |    |
|     |      |      |       |    |    |            |              |    |
|     |      |      |       |    |    |            | -            |    |

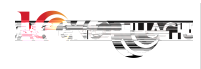

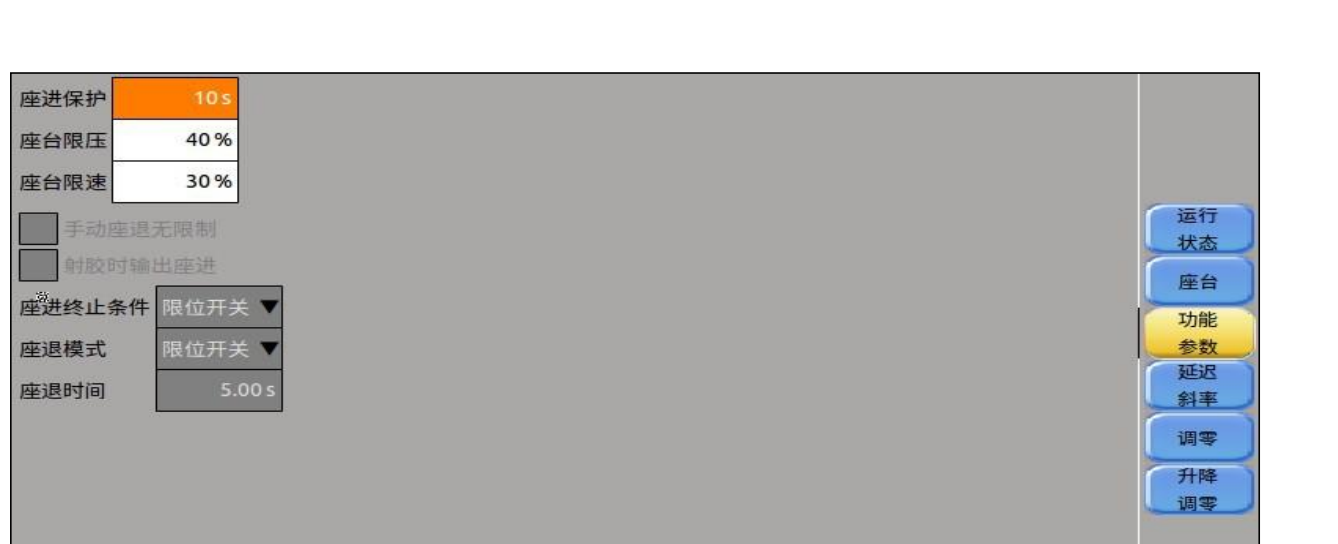

| 压力            | 上升斜率 | 下降斜率 | 速度。 | 上升斜率 | 下降斜率 | 座进前延迟 | 0.05 s |  |  |
|---------------|------|------|-----|------|------|-------|--------|--|--|
| 座进快速          | 50   | 50   |     | 50   | 50   | 座退前延迟 | 0.05 s |  |  |
| rett: VHE MAN |      |      |     |      |      |       |        |  |  |
|               |      |      |     |      |      |       |        |  |  |
|               |      |      |     |      |      |       |        |  |  |
|               |      |      |     |      |      |       |        |  |  |
|               |      |      |     |      |      |       |        |  |  |
|               |      |      |     |      |      |       |        |  |  |
|               |      |      |     |      |      |       |        |  |  |
|               |      |      |     |      |      |       |        |  |  |
|               |      |      |     |      |      |       |        |  |  |
|               |      |      |     |      |      |       |        |  |  |
|               |      |      |     |      |      |       |        |  |  |

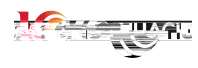

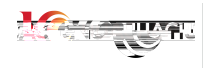

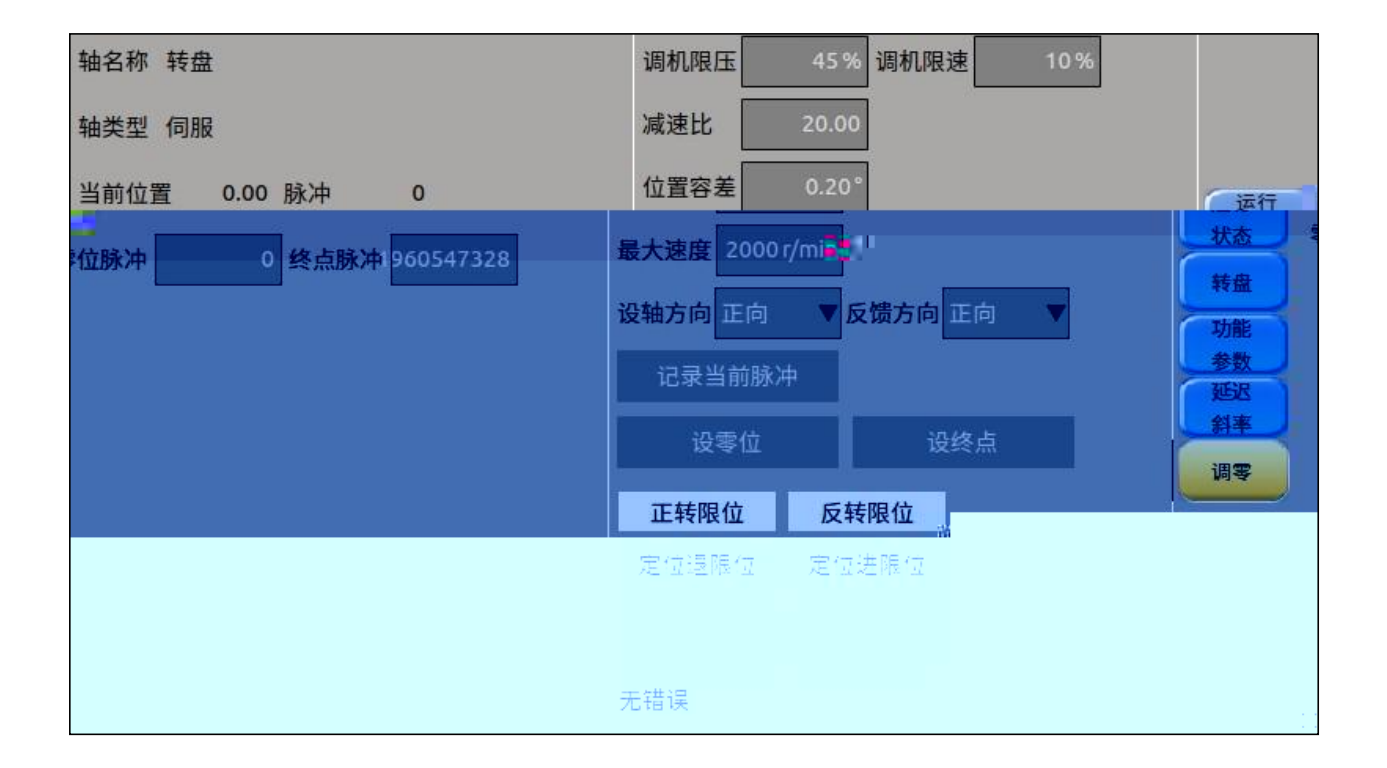

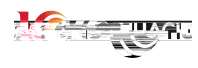

## 

|      | 慢速                        | 快速    | 反转 | 正转  | 快速     | 慢速     |            | 转            | 盘 |   |                             |
|------|---------------------------|-------|----|-----|--------|--------|------------|--------------|---|---|-----------------------------|
| (°)  | 0.00                      | 10.00 | 角度 | 角度  | 170.00 | 180.00 | (°)        | 输出电流 输出扭矩    | 8 |   |                             |
| (%)  | 80.0                      | 80.0  | 压力 | 压力  | 80.0   | 80.0   | (%)        | 输出转速         |   | 2 |                             |
| (%)  | 1.0                       | 1.0   | 速度 | 速度  | 1.0    | 0.1    | (%)        | 当前位置<br>驱动温度 |   |   | 运行                          |
| • 1L |                           |       |    | ~~[ |        |        | <b>.</b> . | 负荷           | 2 |   | 状态                          |
| 宣龙   | <sup>21</sup> 是谊 <i>经</i> | S     |    |     |        |        |            | 错误记录:无错误     |   |   | 转盘   功能   参数   延迟   斜率   调零 |

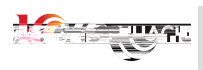

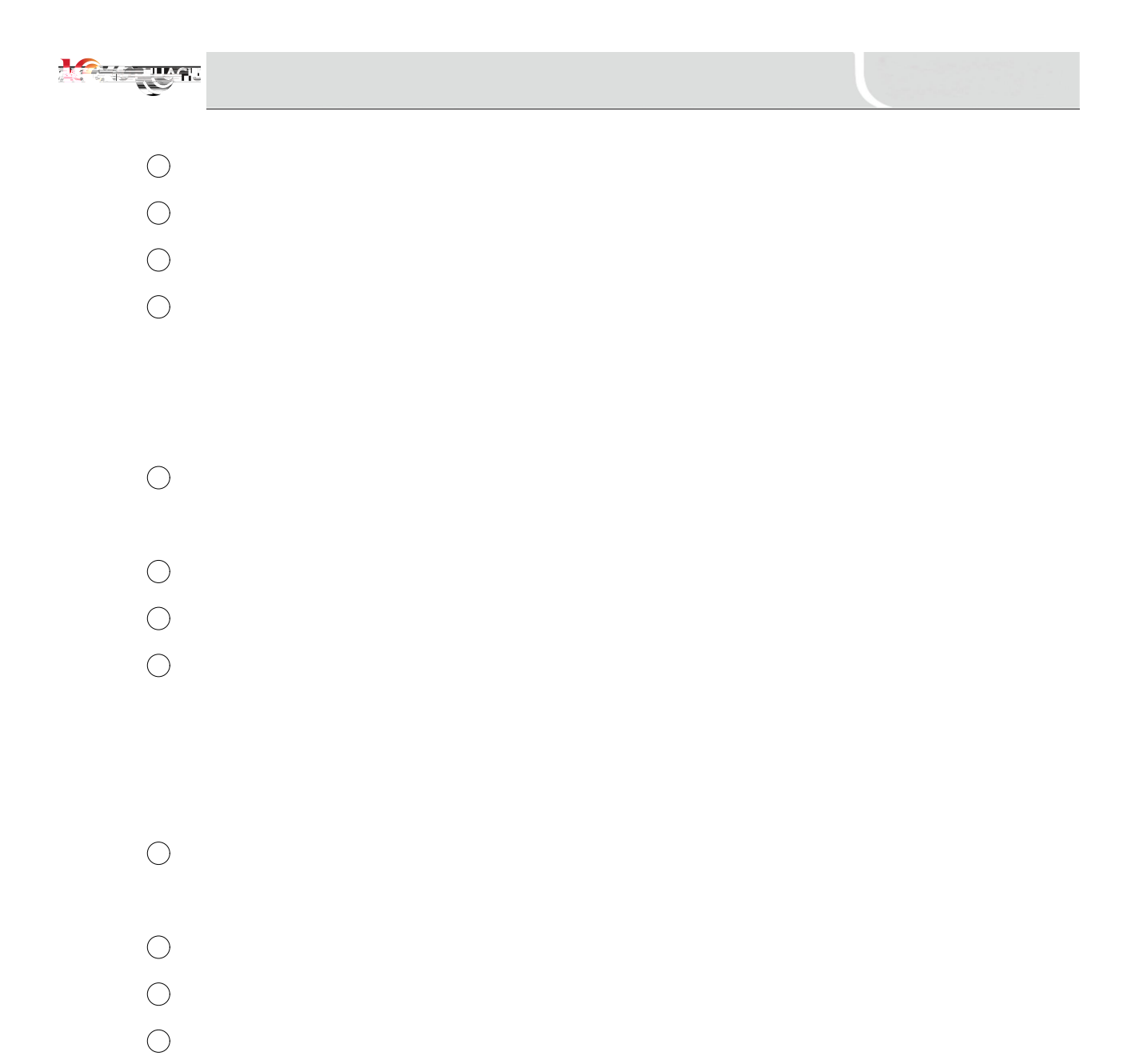

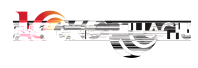

| 转盘限压                   | 90 % |                   |
|------------------------|------|-------------------|
| 转盘跟速                   | 40 % |                   |
| 正转保护时间                 | 20 s |                   |
| 反转保护时间                 | 205  | 运行                |
| 顶针后旋 <sup>9</sup> 顶出次数 | 转0   | 秋 盘<br>功参延斜<br>调零 |
|                        |      |                   |

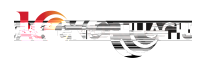

|       | P      | 贲嘴     | 一段          |     | 二段   | 三段       | 四段           | 五段           | 六段           | 温检   |
|-------|--------|--------|-------------|-----|------|----------|--------------|--------------|--------------|------|
| 当前道   | (°C) 2 | 1.0    | 21.0        | 6   | 00.0 | 600.0 Ji | 600.0        | 600.0        | 600.0        | 21.0 |
| 加热使能  | _      |        |             |     |      |          | $\checkmark$ | $\checkmark$ | $\checkmark$ | ,    |
| 加热值   | (°C)   | 2      | 5           | 220 | 200  | 200      | 200          | 200          | 200          | 状态   |
| 保温下降值 | ≦(°C)  |        | 2           | 50  | 55   | 50       | 50           | 50           | 50           | 温度   |
| 保温值   | (°C)   | 23     | 17          | 0   | 145  | 150      | 150          | 150          | 150          | 设定   |
| 上偏差   | (°C)   | 20     | )           | 20  | 20   | 20       | 20           | 20           | 20           | 切能参数 |
| 下偏差   | (°C)   | 20     | )           | 20  | 20   | 20       | 20           | 55           | 55           | PID  |
|       | ł      | 闭环     | <b>▼</b> [7 | 环 . | ▼闭环  | ▼闭环      | V            | •            | V            |      |
| 温控周期  | 月 (S)  | 1      | 0.0         | 11. | 0 13 | .0 11    | .0           |              |              |      |
| 恒温周期  | 月 (S)  |        |             |     |      |          |              |              |              |      |
| 恒温百分  | )比(%   | )      |             |     |      | •        |              |              |              |      |
| 不接热电  | 自偶     |        |             |     |      |          |              |              |              |      |
| 开环有效  | 参数:    | []][月] | 朝、恒         | 温百分 | 北、不  |          | 0.80<br>84   |              |              |      |

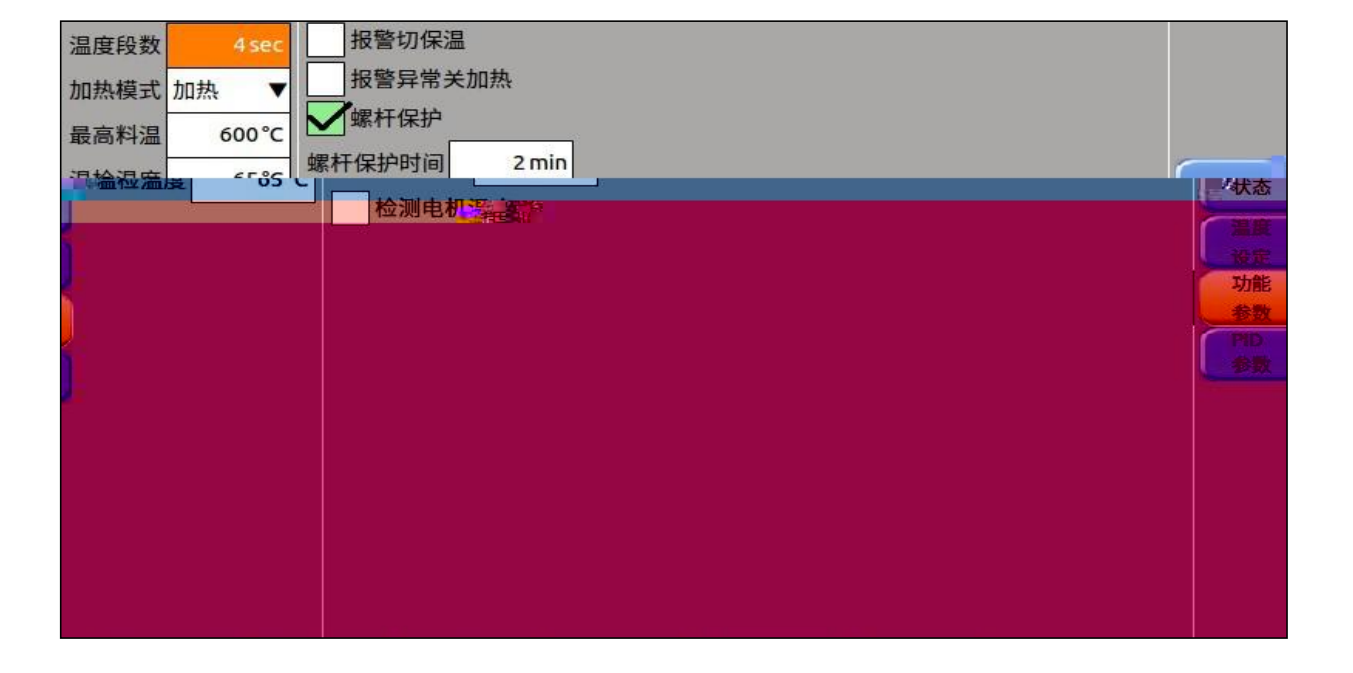

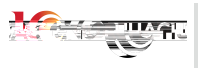

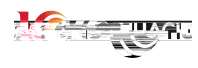

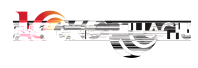

| PID调节   | 喷嘴           | 一段           | 二段   | 三段           | 四段   | 五段           | 六段   | 室温 | 24°C | 温度校准 |           |
|---------|--------------|--------------|------|--------------|------|--------------|------|----|------|------|-----------|
| Р       | 2000         | 1200         | 1200 | 1000         | 1500 | 1000         | 1006 |    |      |      |           |
| 1       | 3            | 2            | 2    | 2            | 2    | 2            | 2    |    |      |      |           |
| D       | 200          | 200          | 200  | 200          | 200  | 200          | 200  |    |      |      | 状态        |
| 自调功能    | $\checkmark$ | $\checkmark$ |      | $\checkmark$ |      | $\checkmark$ |      |    |      |      | 温度        |
| 加热速度(%) | 85           | 85           | 85   | 120          | 75   | 75           | 75   |    |      |      | 设定功能      |
| 加热继时    | 电器输出         | 测试           |      |              |      |              |      |    |      |      | 参数        |
| 喷嘴      | 1 一段         | 二段           | 三段   | 四段           | 五段   | 六段           | ł    |    |      |      | PID<br>参数 |
| 输出      |              |              |      |              |      |              |      |    |      |      |           |
|         |              |              |      |              |      |              | _    |    |      |      |           |
|         |              |              |      |              |      |              |      |    |      |      |           |
|         |              |              |      |              |      |              |      |    |      |      |           |
|         |              |              |      |              |      |              |      |    |      |      |           |
|         |              |              |      |              |      |              |      |    |      |      |           |

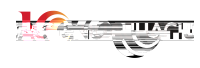

| 不使用剂  | · · · · · · · · · · · · · · · · · · · | 开机润滑         |      |
|-------|---------------------------------------|--------------|------|
| 不使用转盘 | 安全门开禁止存起 安全门开禁止转盘                     | t 堵塞检测 1s    |      |
|       | 安全门开转手动(自动运行中)                        | 油位低检测 10s    |      |
|       | 射胶压力传感器 输入通道 2                        | 控制模式 持续输出▼   | 运行状态 |
|       | 压力范围 0.00 ~ 5.00 V                    | 输出时间间歇时间     | 副射台  |
|       | 油压压力传感器 输入通道 3                        | 2.00 s 4.0 s | 参数检查 |
|       | 压力范围 0.00 ~ 5.00 V                    | 润滑模数润滑总时间    | 调试   |
|       |                                       | 850 25.00 s  |      |
|       |                                       | 手动润滑         |      |
|       |                                       |              |      |
|       |                                       |              |      |
|       |                                       |              |      |
|       |                                       |              |      |

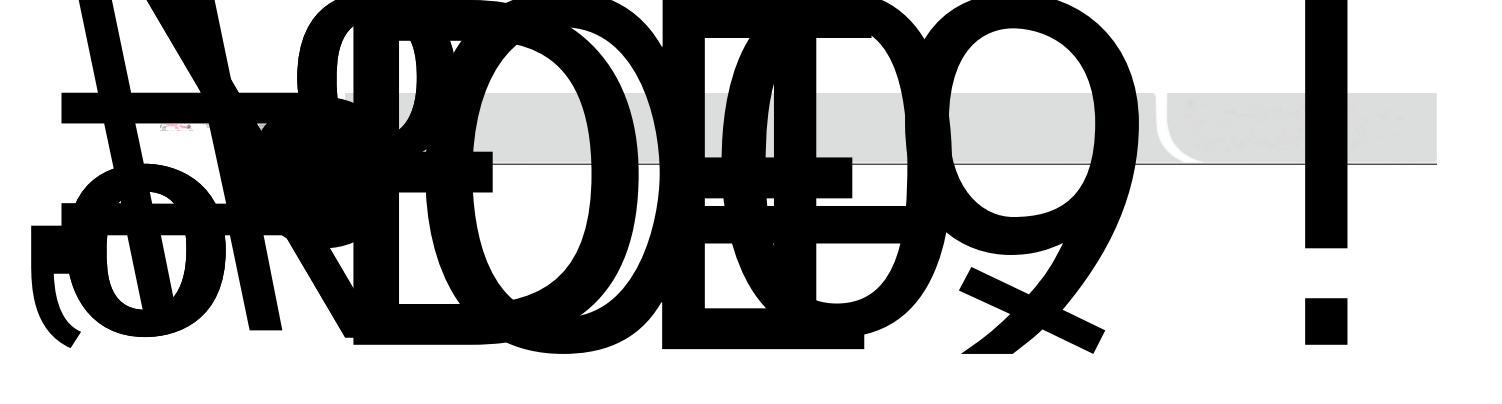

bYû@ÓrĐ

 ${$ 

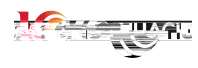

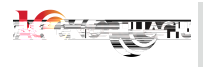

| 报警编号 | 描述                        | 使能 | 仅提示            | 闪灯 | 发声 | 异常计时 | 转手动 | 停马达 |
|------|---------------------------|----|----------------|----|----|------|-----|-----|
| 1    | EER1:机械调整中                |    |                |    |    |      |     |     |
| 2    | EER2:马达启动中                |    |                |    |    |      |     |     |
| 3    | EER3:自动清料中                |    |                |    |    |      |     |     |
| 4    | EER4:IO转向中                |    |                |    |    |      |     |     |
| 5    | EER5:IO模拟中                |    |                |    |    |      |     |     |
| б    | EER6:下一模停机                |    |                |    |    |      |     |     |
| 7    | EER7:保温状态中                |    |                |    |    |      |     |     |
| 8    |                           |    | e Én           |    |    | 浅    |     |     |
|      | TER9·捕关安全门                | 11 | <b>∕</b> ∷∕    |    |    |      |     |     |
|      | ERANG REEF                |    |                |    |    |      |     |     |
|      | EER(15通用 <mark>。</mark> 带 |    | 8 <b>_</b> :2/ |    |    |      |     |     |
| 12   | ER12.4                    |    | 6              | Ш  |    |      | 8   |     |
|      |                           |    |                |    |    |      |     |     |
|      |                           |    |                |    |    |      |     |     |

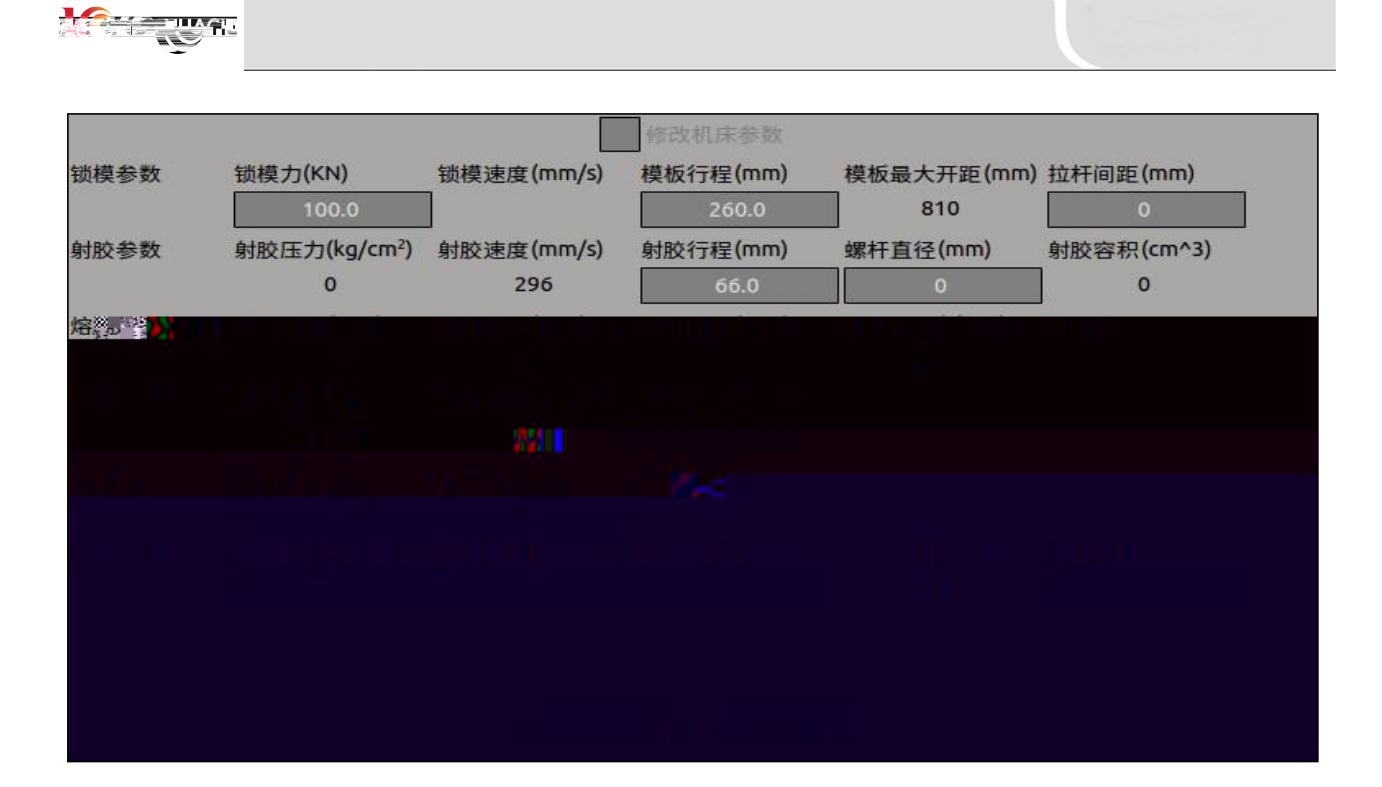

|                       |                   |                                         | 修改机床参数                               |                                     |                                 |
|-----------------------|-------------------|-----------------------------------------|--------------------------------------|-------------------------------------|---------------------------------|
| 锁模参数                  |                   |                                         | 电机扭矩(mm)                             | 电机转速(r/min)                         | 减速比                             |
|                       |                   | 8.00                                    | 80                                   | 2000                                | 1.00                            |
| 射胶参数                  | 丝杆直径(mm)          | 丝杆导程(mm)                                | 电机扭矩(N.m)                            | 电机转速(r/min)                         | 减速比                             |
|                       | 0                 | 16.00                                   | 100                                  | 2222                                | 2.00                            |
| 熔胶参数                  |                   |                                         |                                      |                                     |                                 |
| 熔胶参数<br>顶针参数          |                   | 丝杆导程(mm)                                | 电机扭矩(N.m)                            | 电机转速(r/min)                         | 减速比                             |
| 熔胶参数<br>顶针参数          |                   | 丝杆导程(mm)<br>10.00                       | 电机扭矩(N.m)<br>30                      | 电机转速(r/min)<br>2000                 | 减速比                             |
| 熔胶参数<br>顶针参数<br>射移,调模 | 最小模厚(mm)          | 丝杆导程(mm)<br>10.00<br>最大模厚(mm)           | 电机扭矩(N.m)<br>30<br>调模行程(mm)          | 电机转速(r/min)<br>2000<br>调模齿轮齿数       | 减速比<br>1.00<br>调模螺距(mm)         |
| 熔胶参数<br>顶针参数<br>射移,调模 | 最小模厚(mm)<br>55.00 | 丝杆导程(mm)<br>10.00<br>最大模厚(mm)<br>550.00 | 电机扭矩(N.m)<br>30<br>调模行程(mm)<br>124.0 | 电机转速(r/min)<br>2000<br>调模齿轮齿数<br>48 | 减速比<br>1.00<br>调模螺距(mm)<br>4.00 |

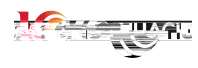

| 检测参数地址 |  |
|--------|--|
|        |  |
|        |  |
| 重启     |  |

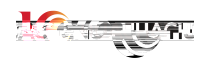

| 保压限时 | 3 s | 5 |  |  |  |  |  |  |
|------|-----|---|--|--|--|--|--|--|
|      |     |   |  |  |  |  |  |  |

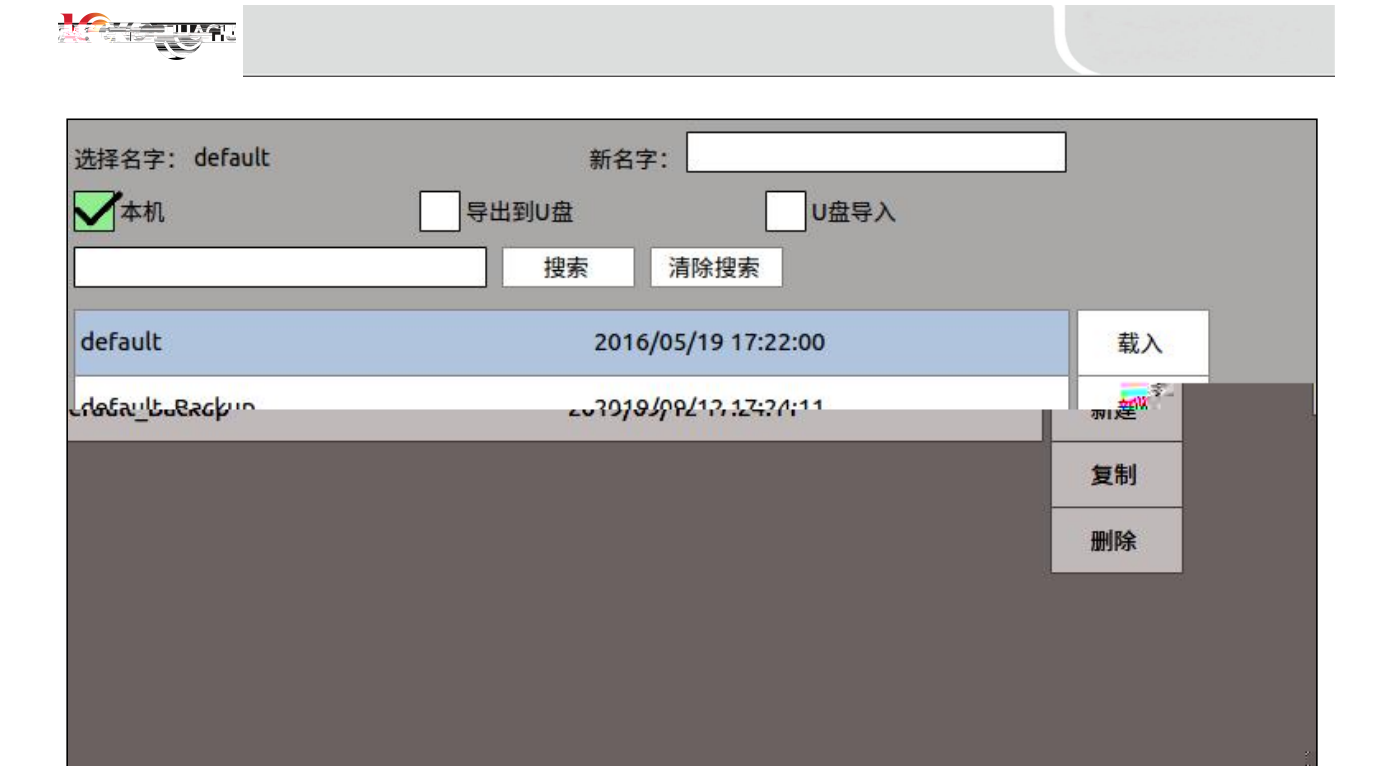

| 本机             | ₩<br>「<br>导出到U盘 | U盘导入          |    |
|----------------|-----------------|---------------|----|
|                | 搜索 清除持          | 蒙             |    |
| default        | 2016/05         | 5/19 17:22:00 | 载入 |
| default_Backup | 2019/09         | /12 17:24:11  | 新建 |
|                |                 |               | 复制 |
|                |                 |               | 删除 |
|                |                 |               |    |
|                |                 |               | W  |

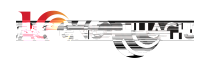

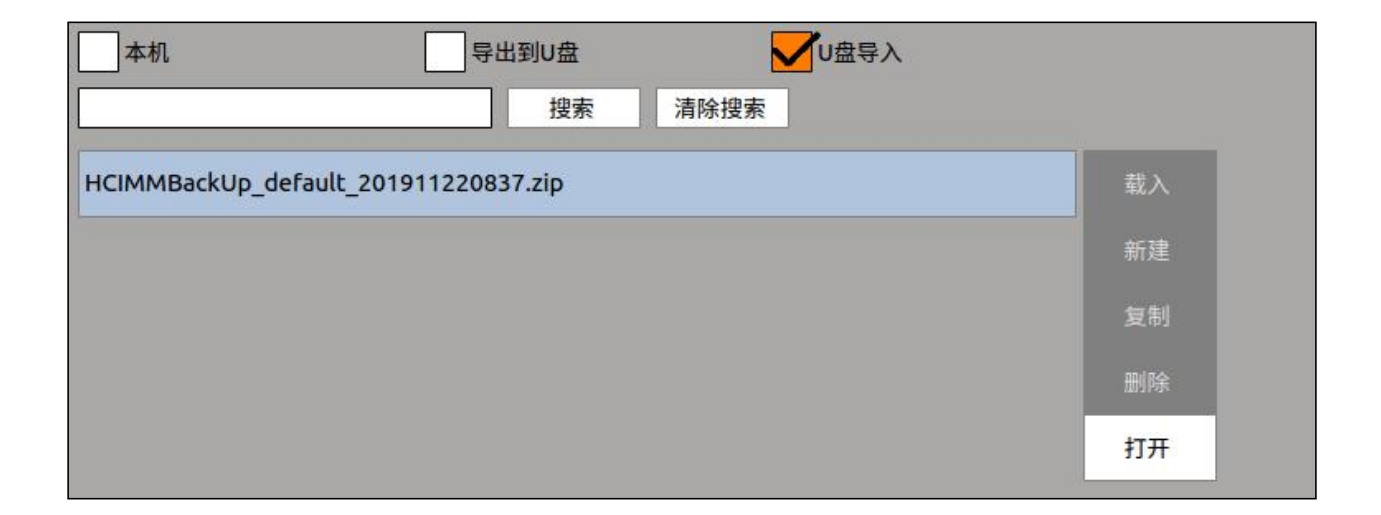

|      | 生产总数 良品数 | 劣品数    | 装箱模数 模穴  | 数                       | 报警输出定时功能                                                                                                    |  |
|------|----------|--------|----------|-------------------------|----------------------------------------------------------------------------------------------------|--|
| 转手动  |          |        |          |                         | 报警输出时间 5秒 🔻                                                                                                    |  |
| 提醒选择 |          |        |          |                         | 周期保护 100 - 100 - |  |
| 目标值  | 99999    | 0      | 0 0      | 1                       |                                                                                                    |  |
| 当前值  | 0        | 0 0    | ) 0      |                         |                                                                                                    |  |
|      | 计数清零     |        |          |                         |                                                                                                    |  |
| 提醒时  | ₭ 3s     |        |          |                         |                                                                                                    |  |
|      |          |        |          |                         |                                                                                                    |  |
|      | 射出终点 射出  | 时间 熔胶时 | 间 周期时间 % | 容胶终点 开模终点               | μ.                                                                                                    |  |
|      | (mm) (s) | (s)    | (s) (    | mm) (mm)                |                                                                                                    |  |
| 不良品  | 金测       |        |          |                         |                                                                                                    |  |
| 品管值  | 12.3     | 0.4    | 4.0 9.7  | 55.0 <mark>83.</mark> 0 | .0                                                                                                    |  |
| 公差范目 | 围 0.0    | 0.0    | 0.2 0.1  | 1.0 1.0                 | .0                                                                                                    |  |
|      |          |        |          |                         |                                                                                                    |  |

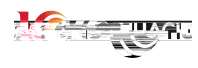

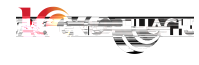

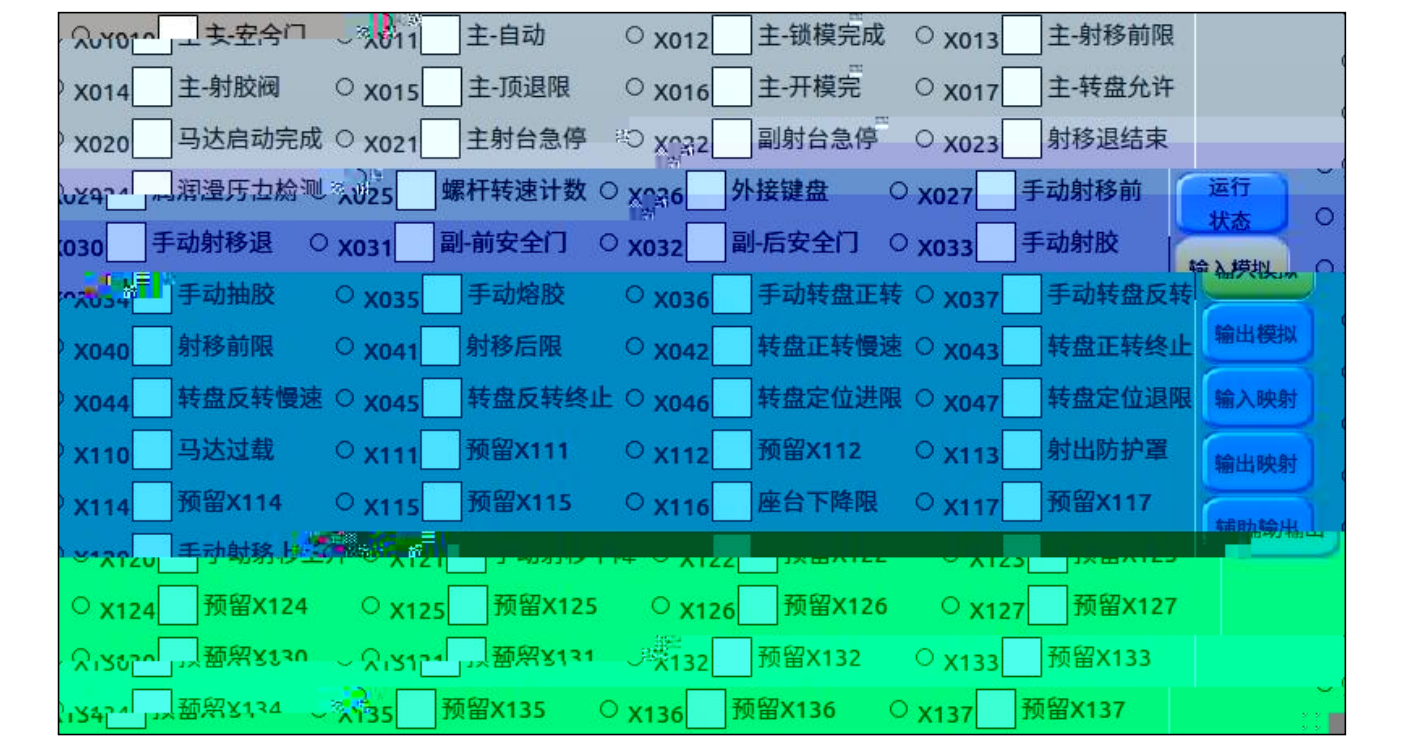

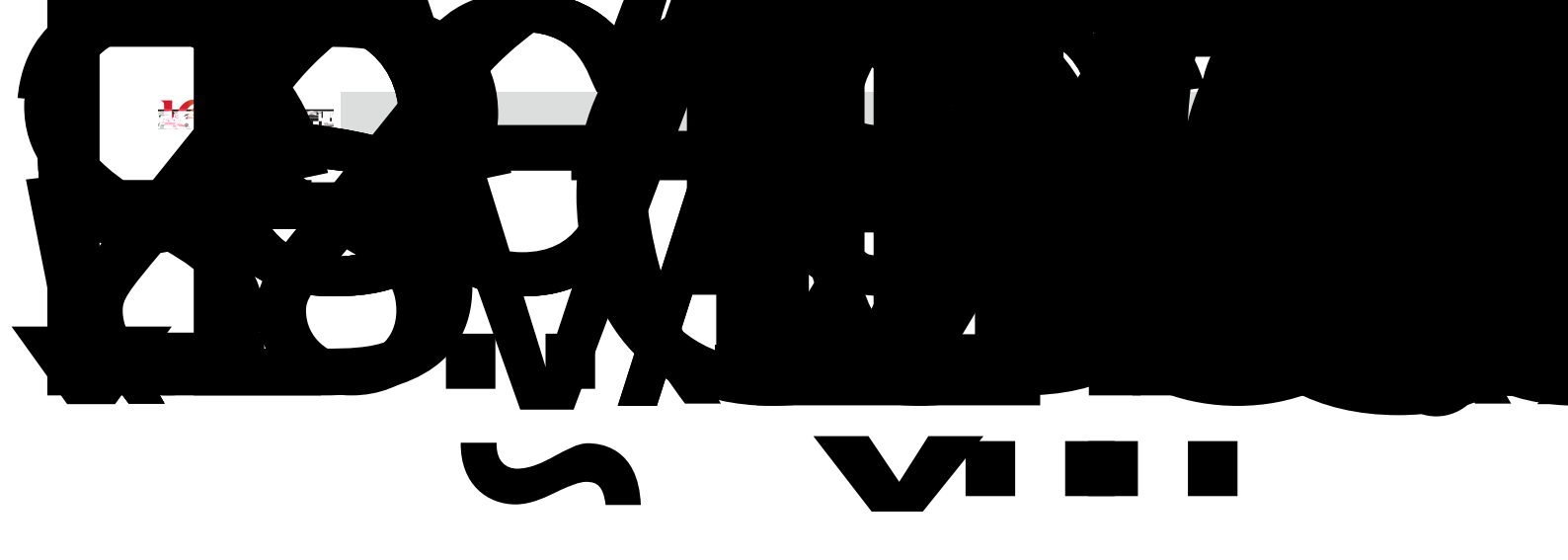
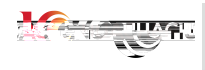

| X010[00                  | o] 0     | X011[01 | ] 1                | X012[02 | ] 2     | X013[03 | ] 3            | X014[04] | 4              | X015[05] | 5      |     |      |
|--------------------------|----------|---------|--------------------|---------|---------|---------|----------------|----------|----------------|----------|--------|-----|------|
| X016[06                  | 6] 6     | x017[07 | 7]7                | X020[08 | ] 8     | X021[09 | 9              | X022[10] | 10             | X023[11] | 11     |     |      |
| X024[12                  | 2] 12    | X025[13 | ] 13               | X026[14 | ] 14    | X027[15 | i] 15          | X030[16] | 16             | X031[17] | 17     | 「运行 | 7    |
| X032[18                  | 3] 18    | X033[19 | 9] <mark>19</mark> | X034[20 | ] 20    | X035[21 | ] 21           | X036[22] | 22             | X037[23] | 23     | 状态  |      |
| X040[24                  | 41 24    | X041[25 | 1 25               | X042[26 | 1 26    | X043[27 | 1 27           |          | 5              | 28       |        | 29  | 5411 |
|                          |          | 30 20   |                    | 31      |         | 32      |                | 133 XI I | 4[ <b>3</b> 4] | 34 ×113  | ادحا   | 35  |      |
| ,<br>肤 <sub>刻</sub> 」X11 | 14[36]   | 36 X11  | 5[37]              | 37 X11  | 6[38]   | 38 X.   | <b>. 7[39]</b> | 39 X     | 120[40]        | 40 X1    | 21[41] | 41  |      |
| 映射 )                     | x122[42] | 42 )    | (123[43]           | 43 X    | 124[44] | 44 >    | (125[45]       | 45 X     | 26[46]         | 46 X1    | 27[47] | 47  | 输    |
| 1输出)                     | x130[48] | 48 )    | (131[49]           | 49 X    | 132[50] | 50 >    | (133[51]       | 51 X     | 134[52]        | 52 X1    | 35[53] | 53  | 辅    |
|                          |          | 54      |                    | 55      |         |         |                |          |                | 380.11   |        |     |      |
|                          |          |         |                    |         |         |         |                |          |                |          |        |     |      |
|                          |          |         |                    |         |         |         |                |          |                |          |        |     |      |

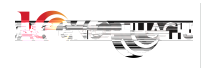

| Y010 | 0[00]  | 0   | Y01  | 1[01]          | 1    | Y01  | 2[02]   | 2   | Y01: | 3[03] |             | 3 Y0             | 14[04]                |         | 4 Y01 | 5[05] | 5    | -      |         |
|------|--------|-----|------|----------------|------|------|---------|-----|------|-------|-------------|------------------|-----------------------|---------|-------|-------|------|--------|---------|
| Y010 | 6[06]  | 6   | Y01; | <b>7 [</b> 07] | 7    | Y02  | 0[08]   | 8   | Y02  | 1[09] |             | 9 Y0             | 22 <mark>[</mark> 10] | 1       | 0 Y02 | 3[11] | 11   | 1      |         |
| Y024 | 4[12]  | 12  | Y02  | 5[13]          | 13   | Y02  | 6[14]   | 14  | Y02  | 7[15] |             | 5 Y0             | 30[16]                | 1       | 6 Y03 | 1[17] | 17   | ۔<br>آ |         |
| Y032 | 2[18]  | 18  | Y03: | 3[19]          | 19   | Y03  | 4[20]   | 20  | Y03  | 5[21] | 2           | 1<br>1<br>1<br>1 | u i                   |         | 22 Y  | 037[2 | 3]   | 23     | ***  大态 |
| Y    | 040[24 |     | 24 Y | 041[2          | ş1   | 25 Y | 042[26] |     | 26 Y | 043[2 | <u>ر</u> ار | 21               |                       | Į.<br>I | 28    | Y045  | [29] | 29     | * 油铁地   |
| 拟    | Y046 [ | 30] | 30   | Y047           | [31] | 31   | Y110[3  | 32] | 32   | Y111  | [33]        | 3.               | 3 Y112                | [34]    | 34    | Y113  | [35] | 35     | 输出模     |
| 8+   | Y114[  | 36] | 36   | Y115           | [37] | 37   | Y116[3  | 38] | 38   | Y117  | [30]        | <b>188</b> 3     | 9<br>9 Y120           | [40]    | 40    | Y121  | [41] | 41     | 输入即     |
| 4.1  | Y122[  | 42] | 42   | Y123           | [43] |      | Y124[4  | 44] | 44   | Y125  | [45]        | 4                | 5 Y126                | [46]    | 46    | Y127  | [47] | 47     | 输出日     |
| -22  |        |     |      |                |      |      |         | 1   |      |       |             |                  |                       |         |       |       |      |        |         |
|      |        |     |      |                |      |      |         |     |      | a 3   |             |                  |                       |         |       |       |      |        | -       |
|      |        |     |      |                |      |      |         |     |      |       |             |                  |                       |         |       |       |      |        |         |
|      |        |     |      |                |      |      |         |     |      |       |             |                  |                       |         |       |       |      |        |         |
|      |        |     |      |                |      |      |         |     |      |       |             |                  |                       |         |       |       |      |        |         |

| 使能 | 模式            | 动作 | 段   |     | 输出点  | 使能 | 模式 | 司 | 作 | 段 | 输 | 出版   |            |   |
|----|---------------|----|-----|-----|------|----|----|---|---|---|---|------|------------|---|
|    | 手动            | •  | 6   | 100 | 12   |    | 手动 | T | 0 |   | 5 | 32   |            |   |
|    | 全部            | •  | 6   | 0   | 13   |    | 全部 | ¥ | 0 |   | 2 | 32   |            |   |
|    | <u>C</u> etau | -  | 0.0 | 7   | 2 22 |    | 合部 |   | ^ |   |   | 2200 | <b>(</b> 运 | Ŧ |
|    | 1-15<br>      |    |     |     |      |    |    |   |   |   |   |      |            |   |
|    |               |    |     |     |      |    |    |   |   |   |   |      |            |   |
|    |               |    |     |     |      |    |    |   |   |   |   |      |            |   |
|    |               |    |     |     |      |    |    |   |   |   |   |      |            |   |
|    |               |    |     |     |      |    |    |   |   |   |   |      |            |   |
|    |               |    |     |     |      |    |    |   |   |   |   |      |            |   |
|    |               |    |     |     |      |    |    |   |   |   |   |      |            |   |

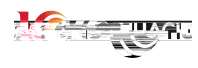

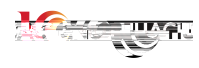

| 从站<br>类型: 伺服 |            |
|--------------|------------|
| 2000年世纪: 0   |            |
| 节点:1+ 0      |            |
| 配置           | 从站配置       |
|              | 类型: 伺服 ▼   |
|              | 物理地址: 0    |
|              | 节点:1+    0 |
|              | 最大序号: 16   |
|              | 取消 确认      |
|              |            |
| c            | 停止刷        |
| n            | 从站数量:1     |

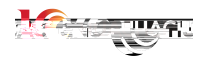

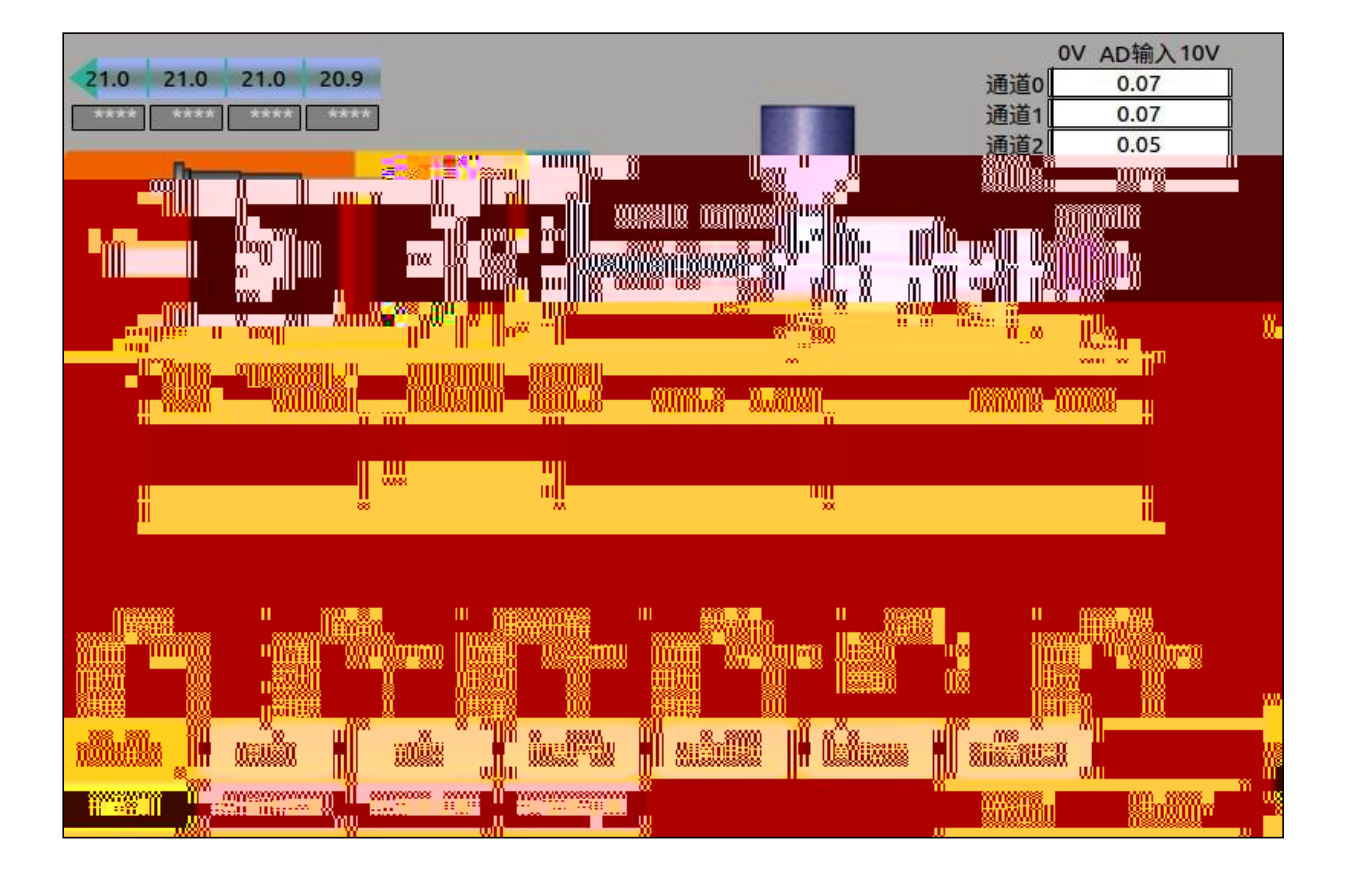

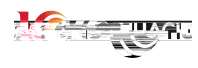

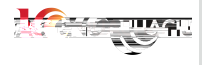

| ì    | 己录时    | 间                 | 射出  | 时间   | 保压的                  | 间              | 射出压力           | カ 1                       | 保压压            | 力                      | 保压起                    | 点                         | 射胶终          | 点    | 射速            |                      | 熔胶   | 时间      |
|------|--------|-------------------|-----|------|----------------------|----------------|----------------|---------------------------|----------------|------------------------|------------------------|---------------------------|--------------|------|---------------|----------------------|------|---------|
| 1    | 16:41: | 57                | C   | ).4  | 0                    |                | 0              |                           | 0              |                        | 20.0                   | 1                         | 20.0         | 1    | 87            |                      | .0 % | 07      |
| 1    | 6:40:  | 02                | C   | ).4  | 0                    |                | 0              |                           | 0              | 2                      | 20.0                   |                           | 20.0         | 1    | 87            |                      | 10.  | 09      |
| ر ر. | 6:30   | 46                | r   | 14 🚟 | ill <mark>o</mark> n | - 183 <b>(</b> | <b>)</b>       | Wi o                      |                | 20                     | .01                    | Contraction of the second | <b>, 2</b> 8 |      | <b>₩ 8</b> 23 | Ø. 0.(               | 02   |         |
| :39  | :30    |                   | 0.4 |      | 0 🚛                  | -W 🛱 🌿         | inna 👷         | a <mark>na linin</mark> a | 8 <u>. s</u> d | יר <mark>ו ט.</mark> ע | γ z                    | רי <mark>ו ט.</mark> ע    | î 💶          | eq 🚽 |               | <b>1</b> ,410 (      | Ì1   | 16:39:1 |
| 3    |        | 0.4               |     | 0    |                      | 0              |                | 0                         | 20             | D.01                   | 2                      | 0.01                      |              | 87   | 1             | D.09                 |      | 16:38:  |
| 7    |        | 0.4               |     | 0    |                      | 0              |                | D                         | 20             | 0.01                   | 2                      | 0.01                      |              | 87   | 1             | D.06                 |      | 16:38:4 |
| 0    |        | 0.4               |     | 0    |                      | 0              |                | 0                         | 2 in 1         | 0.01                   | - 2                    | 0.01                      |              | 87   | 26 St 18      | <mark>u.</mark> ∭—™© |      | 16:38:2 |
| 4    |        | <mark>0.</mark> 4 |     | 0    |                      |                |                |                           |                |                        | <mark>κ.</mark> υ.υ Γ΄ |                           | a e          |      | 19100         | -8110                |      |         |
|      |        |                   |     |      |                      |                |                | _                         |                |                        |                        |                           |              |      |               | _                    |      |         |
|      | _      |                   |     |      |                      |                |                |                           |                | -                      |                        |                           |              |      | - 8           | uw -                 |      |         |
|      | /////  |                   |     |      |                      |                |                |                           | · 8 *          | 112-2                  |                        |                           |              |      |               |                      |      |         |
|      |        |                   |     |      |                      |                | - <b>2</b> (2) |                           | <u>_121</u>    | 13. L                  | -w?#                   |                           | Ж.           |      | 80            | W S                  | -11  |         |
|      |        |                   |     |      |                      |                |                |                           |                |                        |                        |                           |              |      |               |                      |      |         |
|      |        |                   |     |      |                      |                |                |                           |                |                        |                        |                           |              |      |               |                      |      |         |

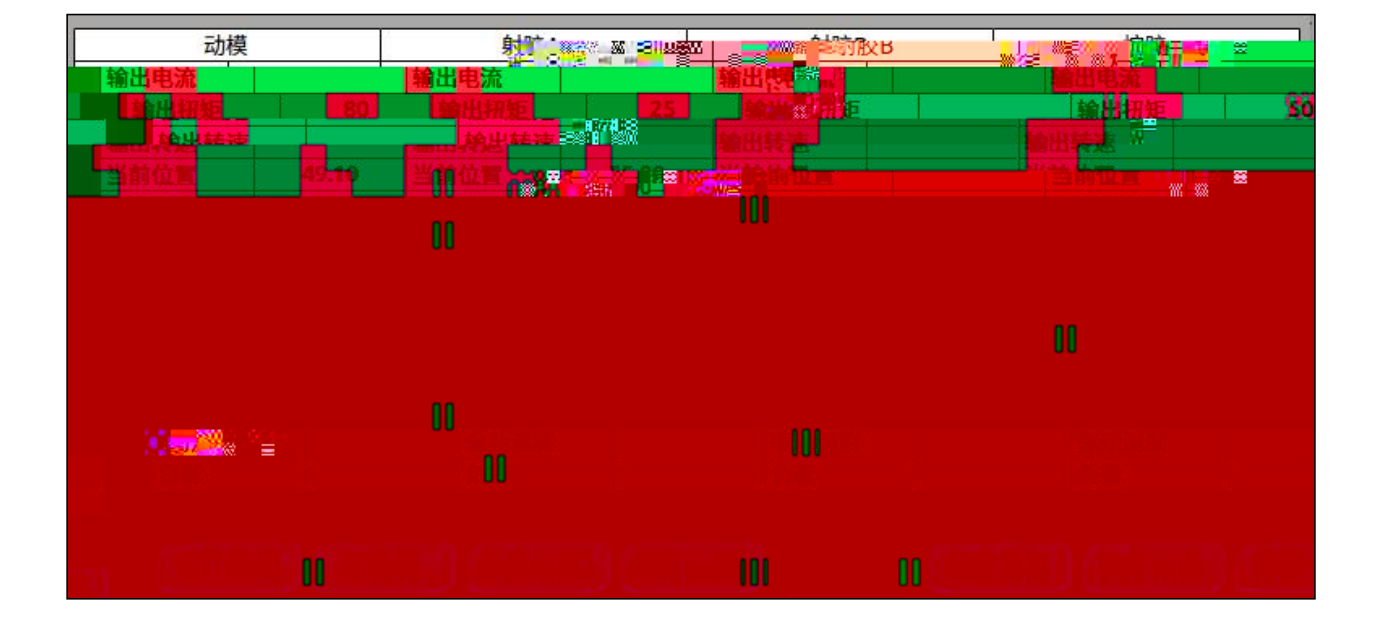

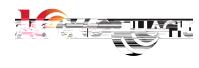

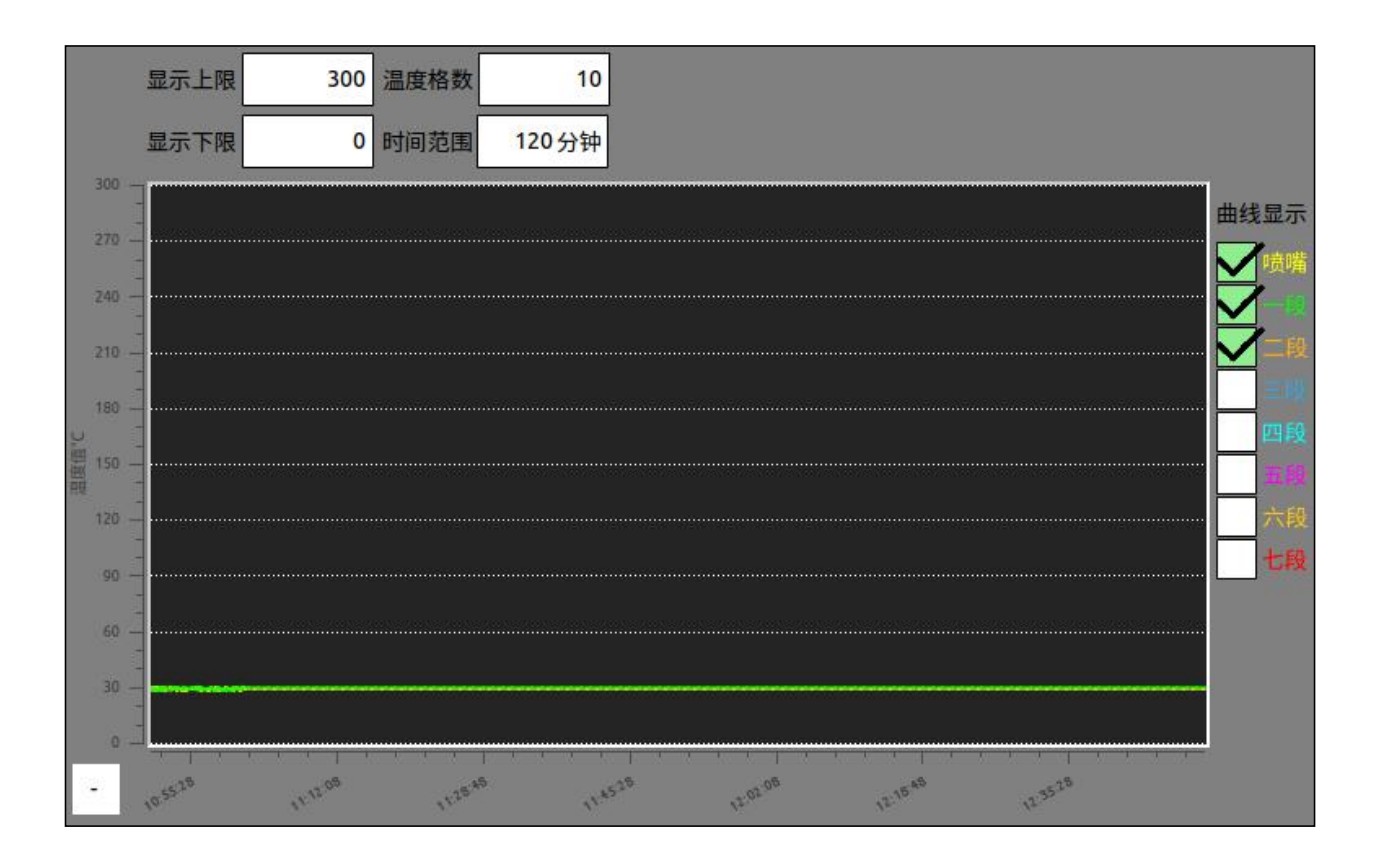

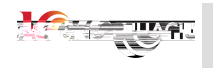

| 操作时间             | 用户                                                      | 描述                   |
|------------------|---------------------------------------------------------|----------------------|
| 04/27<br>09:10:5 | 超级管理是,                                                  | X0到X17模拟输入           |
| 04/27<br>09:1    | 0:55 <sup>476000000000000000000000000000000000000</sup> | a X0到X17模拟输入。 ※ In 0 |
|                  | 25.                                                     |                      |
|                  |                                                         |                      |
|                  |                                                         |                      |
|                  |                                                         | 8789<br>1000         |
|                  |                                                         |                      |

| 报警编号 | 等级  |                      | Ŧ                      | 描述  |    | 触发时间               | 结束时间                         |
|------|-----|----------------------|------------------------|-----|----|--------------------|------------------------------|
| 9    | 0   | 请兰家会                 | 王」<br>「                |     | 20 | 2020/0472709:10:53 | 2020/0472109:10:50           |
| 8    | 0   | 「「「「「「」」             | <del>安</del> 至I 」      |     |    | 2020/04727 vy:10.4 | / 2020/04/27 09:10:53        |
| 171  | 20  | ~ ∪ ‴ <mark>弟</mark> | 217 我然爸佛时              | 活龙  |    | 202020202070472703 | ານອະລລ 201 20201 647 27 ບອກເ |
| 9:45 | 119 | 0                    | 第五段热电偶断                | 线   |    | 2020/04/27 09      | :09:33                       |
|      | 118 | 0                    | 第四段热电偶断                | 钱   |    | 2020/04/27 09      | :09:33                       |
|      | 117 | 0                    | 第三段热电偶断                | 线   |    | 2020/04/27 09      | :09:33                       |
|      | 116 | 0                    | 第二段热电偶断                | 线   |    | 2020/04/27 09      | :09:33                       |
|      | 115 | 0                    | *** F = ++ ++ (=) it d | ίť. |    | 2020/04/22 02      | .00.33                       |
|      |     |                      |                        |     |    |                    | 18-88<br>-                   |
|      |     |                      |                        |     |    |                    | Pro Minuel A                 |

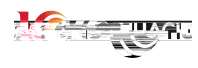

选择自动模式下的射胶功能

每模射胶

首模不射胶

每模不射胶

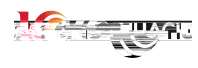

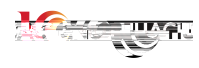

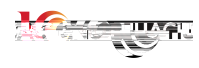

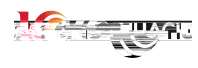

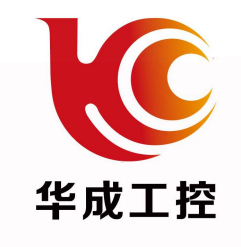

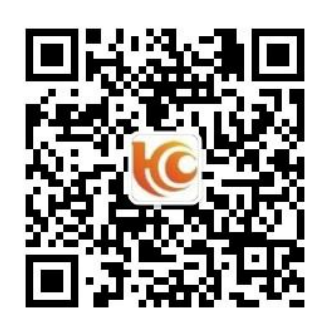